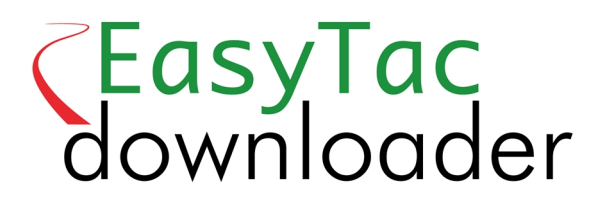

# Handleiding

#### EasyTac downloader software van v2.7.1 Herzien juni 2021 v1.0

| De | EasyTac bestandsverkenner                                               | 1    |
|----|-------------------------------------------------------------------------|------|
|    | Bestuurderskaarten uitlezen met EasyTac, met een kaartlezer             | . 2  |
|    | VU-bestanden bestanden uitlezen met EasyTac, met een VU-uitleesapparaat | . 3  |
|    | Met EasyTac gegevens direct downloaden uit een tachograaf               | . 4  |
|    | Uitleesherinneringen                                                    | . 5  |
|    | EasyTac en back-ups maken van bestanden                                 | . 6  |
|    | EasyTac en bestanden verzenden                                          | . 7  |
|    | Overnemen van bestanden van andere systemen of locaties                 | 10   |
|    | Tachograafbestanden uit EasyTac verwijderen                             | . 11 |
| Ea | syTac rapporten                                                         | 12   |
|    | Activiteiten in kaart- en VU-bestanden bekijken                         | .13  |
|    | Dienst- en dagsamenvattingen voor kaartbestanden                        | .14  |
|    | Bekijken van werkweken van bestuurders in de bestuurderskaartbestanden  | .15  |
|    | Activiteiten in kaart- en VU-bestanden bekijken                         | .16  |
|    | Voorvallen en fouten in kaart- en VU-bestanden bekijken                 | .17  |
|    | Snelheidsoverschrijdingen in VU-bestanden bekijken                      | . 18 |
|    | Rapporten afdrukken                                                     | . 19 |
|    | Gegevens exporteren                                                     | .20  |
| Ea | syTac opties                                                            | 21   |
|    | Bestanden opslaan op andere locaties                                    | .21  |
|    | Automatisch lezen van kaarten en VU-bestanden                           | . 22 |
|    | Instellen van de e-mail functie                                         | .23  |
|    | Instellen van uitleesherinneringen                                      | .24  |
|    | Instellen van bestandtypes                                              | . 24 |
|    | Instellen van EasyTac USB-sticks                                        | .25  |
|    | Algemene instellingen                                                   | . 26 |
|    |                                                                         |      |

#### © 2006-2021 DOT ORIGIN LTD

## De EasyTac bestandsverkenner

In het venster van de bestandsverkenner ziet u de gegevens die u naar uw PC heeft overgezet met EasyTac.

Om de activiteiten van de bestuurders te bekijken kunt u gebruik maken van de lijst van bestuurders, of een lijst van al de kaartbestanden van de bestuurders.

Op dezelfde manier kunt u de gegevens van de Vehicle Units (VU, de tachograaf) bekijken door te kiezen uit de lijst voertuigen of de afzonderlijke VU-bestanden.

U kiest de gewenste weergave door het klikken van de betreffende tab.

Direct na de eerste installatie zijn er geen bestanden die kunnen worden getoond en is het venster dus leeg. U ziet gegevens in de lijst verschijnen als u begint met het uitlezen van kaarten of kopiëren van VU-bestanden.

U selecteert een element in de lijst door het éénmaal te klikken, de informatie wordt dan getoond aan de rechterkant. U kunt dan de 'Rapporten' knop klikken om de activiteitsgegevens en samenvattende rapporten over dat bestand weer te geven. Of u kunt het element dubbelklikken om direct naar de rapportfunctie te gaan.<sup>1</sup>

Als u de lijst van bestuurders of voertuigen bekijkt wordt er links van elk element een verkeerslicht weergegeven. Dit geeft aan wanneer de gegevens weer moeten worden uitgelezen (geel = binnenkort, rood = nu). Zie **Uitleesherinneringen** voor nadere informatie.

U kunt de lijsten ook anders weergeven door ze te sorteren. U sorteert een kolom door de kop van de kolom te klikken. Als u de kop nogmaals klikt wordt de sorteervolgorde omgekeerd. Een kleine pijl geeft aan in welke volgorde de kolom gesorteerd is.

| <sup>1</sup> Als u een bestuurder kiest uit de Bestuurderslijst, of een voertuig uit de Voertuiglijst, dan gebruikt |
|----------------------------------------------------------------------------------------------------|
| de rapportfunctie het meest recente bestand voor die bestuurder of dat voertuig. Om een eerder                      |
| bestand te kiezen kunt u de bestandskeuzelijst in het rapportvenster gebruiken, of u kunt het                       |
| gewenste het bestand kiezen uit de Kaartbestanden of VU-bestanden lijst.                                            |

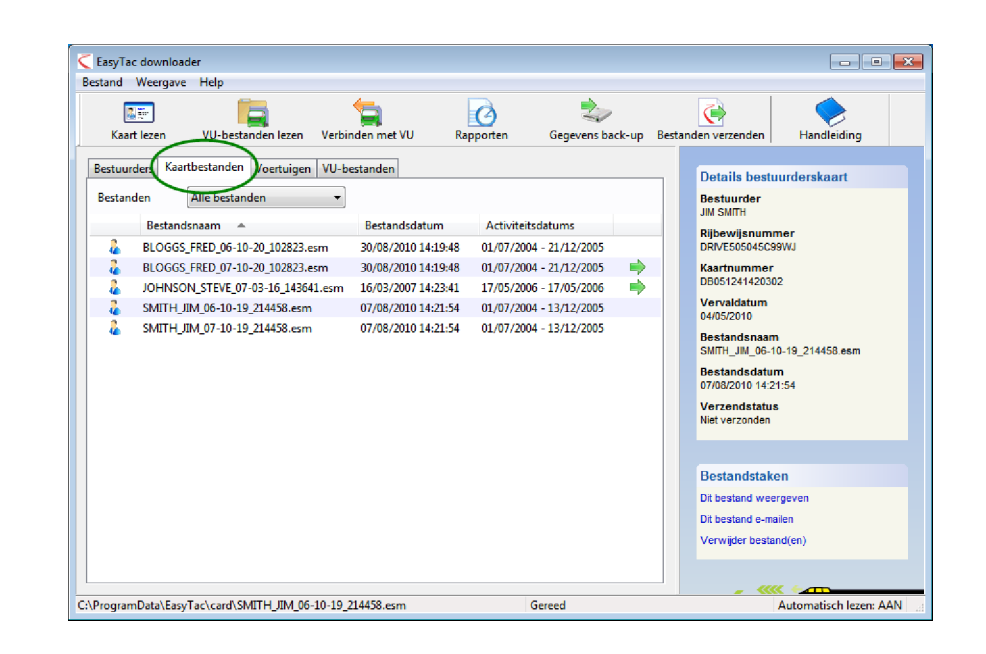

|             |                     | <u> </u>                 |                           |                                                                   |                                                                                                    |
|-------------|---------------------|--------------------------|---------------------------|-------------------------------------------------------------------|----------------------------------------------------------------------------------------------------|
| Kaart lezen | VIL-bestanden       | lazan Varbindan met VII. | Rannorten Gerevens        | back-up Bertanden verz                                            | enden Handleiding                                                                                                    |
| Koort lezen | vo-bestandern       | verbinden niet vo        | Reporter degevens         | back-up bestanden verz                                            | enden   Handleiding                                                                                                    |
| Bestuurders | Kaartbestanden Voer | tuigen VU-bestanden      |                           | Detai                                                             | ls bestuurderskaart                                                                                                    |
| Bestanden   | Alle bestanden      | •                        |                           | Bestu                                                             | urder                                                                                                    |
| Best        | uurdersnaam 👻       | Laatste bestandsdatum    | Laatste activiteitsdatums | JIM SM                                                            | iin an an an an an an an an an an an an an                                                                                          |
| TEV         | E JOHNSON           | 16/03/2007 14:23:41      | 17/05/2006 - 17/05/2006   | DRIVES                                                            | 605045C99WJ                                                                                                    |
| 🔴 JM S      | MITH                | 07/08/2010 14:21:54      | 01/07/2004 - 13/12/2005   | Kaartn                                                            | ummer                                                                                                    |
|             | BLOODS              | 50/08/2010 14:19:48      | 01/01/2004 - 21/12/2003   | Verval<br>04/05/2                                                 | datum<br>010                                                                                                    |
|             |                     |                          |                           | Meest<br>SMITH_<br>Meest<br>07/08/2<br>Meest<br>verzer<br>Niet ve | recente bestandsnaam<br>JM_06-10-19_214458.esm<br>recente bestandsdatum<br>0010 14:21:54<br>recente bestand-<br>ndstatus<br>rzanden |

# Bestuurderskaarten uitlezen met EasyTac, met een kaartlezer

Om een bestuurderskaart uit te lezen hoeft u deze alleen maar in de lezer te plaatsen. EasyTac zal de kaart automatisch uitlezen. (Indien de functie voor automatisch uitlezen is uitgeschakeld moet u op de 'Kaart lezen' knop klikken.)

Uiteraard moet er een smartcard lezer zijn aangesloten op de PC. Voor de aansluiting hiervan wordt u verwezen naar de handleiding die met de lezer is meegeleverd.<sup>1</sup>

U kunt de gegevens van een onbeperkt aantal bestuurderskaarten uitlezen. Iedere keer dat u een kaart uitleest maakt EasyTac een nieuw gegevensbestand aan, met het formaat volgens de EU-vereisten.<sup>2</sup>

Het uitlezen kan enkele minuten duren. Er verschijnt een voortgangsindicatie op het scherm en u kunt het uitlezen altijd annuleren. Na het uitlezen verschijnt er een nieuw bestand in de lijst van kaartbestanden en de gegevens van de bestuurder worden bijgewerkt in de bestuurderslijst.<sup>3</sup>

U kunt het bestand dubbelklikken, of de 'Rapporten' knop klikken om direct de meest recente activiteitsgegevens van de kaart te zien.

Als er "(G2)" toegevoegd is aan een bestand betekent dit dat de gegevens afkomstig zijn van een Gen 2 Smart tachograaf, en aanvullende informatie zoals de GPS-positie bevatten.

<sup>1</sup>Als er meerdere smartcard lezers zijn aangesloten op de PC kunt u in het 'Opties' scherm aangeven welke lezer u wilt gebruiken. EasyTac kan ook alle lezers aflopen om kaarten te vinden.

<sup>2</sup>Normaal gesproken is de naam van de kaartbestanden gebaseerd op de naam van de bestuurder op kaart en de datum en tijd van het uitlezen. In het EasyTac 'Opties' scherm kunt u de naamgeving aanpassen.

<sup>3</sup>Verder kunt u kaartbestanden van andere software en toestellen importeren. Zie **Overnemen van bestanden van andere systemen of locaties**.

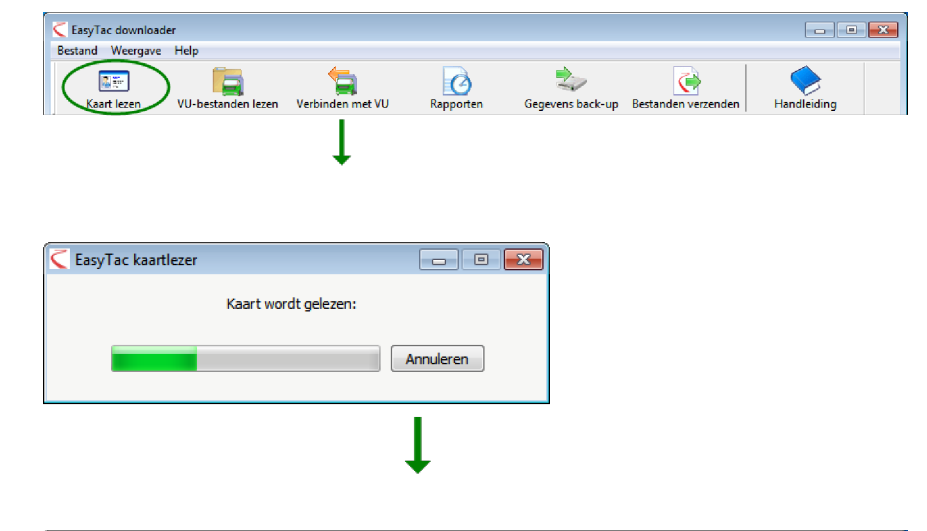

| EasyTac (   | downloader<br>Veernave Help                                                    |                                              |                                            |                  |                                                                                                    | - • ×                                                                           |
|-------------|--------------------------------------------------------------------------------|----------------------------------------------|--------------------------------------------|------------------|----------------------------------------------------------------------------------------------------|---------------------------------------------------------------------------------|
| Kaart       | ezen VU-bestanden I                                                            | ezen Verbinden met VU                        | Rapporten                                  | Cegevens back-up | Bestanden verzenden                                                                                                    | Handleiding                                                                     |
| Bestande    | rs Kaartbestanden Voert<br>in Alle bestanden<br>Bestuurdersnaam *<br>JIM SMITH | Laatste bestandsdatum<br>30.09.2010 14:21:54 | Laatste activiteits<br>01.07.2004 - 13.12. | datums<br>2005   | Details bestu<br>Bestuurder<br>JM SMITH<br>Rijbewijsnum<br>DRIVE505045C5<br>Kaartnummer<br>DB0512414203<br>Vervaldatum | uurderskaart<br>mer<br>evvu                                                     |
|             |                                                                                |                                              |                                            |                  | Meest recent<br>SMITH_JIM_06-1<br>Meest recent<br>30.09.2010 14:2<br>Meest recent<br>verzendstatus<br>Niet verzonden   | e bestandsnaam<br>0-19_214458.esm<br>9 bestandsdatum<br>1:54<br>9 bestand-<br>5 |
|             |                                                                                |                                              |                                            |                  | Bestandstak<br>Dit bestand wee<br>Dit bestand e-m<br>Verwijder besta                                                   | e <b>n</b><br>rgeven<br>allen<br>nd(en)                                         |
| C:\ProgramE | )ata\EasyTac\card\SMITH_J                                                      | IM_06-10-19_214458.esm                       | G                                          | ereed            |                                                                                                    | Automatisch lezen: AAN                                                          |

#### VU-bestanden bestanden uitlezen met EasyTac, met een VU-uitleesapparaat

Om bestanden uit te lezen die al heeft gedownload met een VU-uitleesapparaat sluit u het apparaat aan op de PC. Meestal zal EasyTac de bestanden automatisch uitlezen. Zo niet, klik dan de 'VU-bestanden lezen' knop en zoek het VU-uitleesapparaat op in de lijst van stations (drives) van uw PC. In deze handleiding hebben 'uitlezen' en 'downloaden' grotendeels dezelfde betekenis.

U kunt het bestand dubbelklikken, of de 'Rapporten' knop klikken om direct de meest recente activiteitsgegevens van de VU-bestand te zien<sup>1</sup>.

""vu000001.esm". EasyTac neemt echter het kenteken van het voertuig en de datum en tijd van het overzetten op in de bestandsnaam. In het EasyTac 'Opties' scherm kunt u de naamgeving aanpassen.

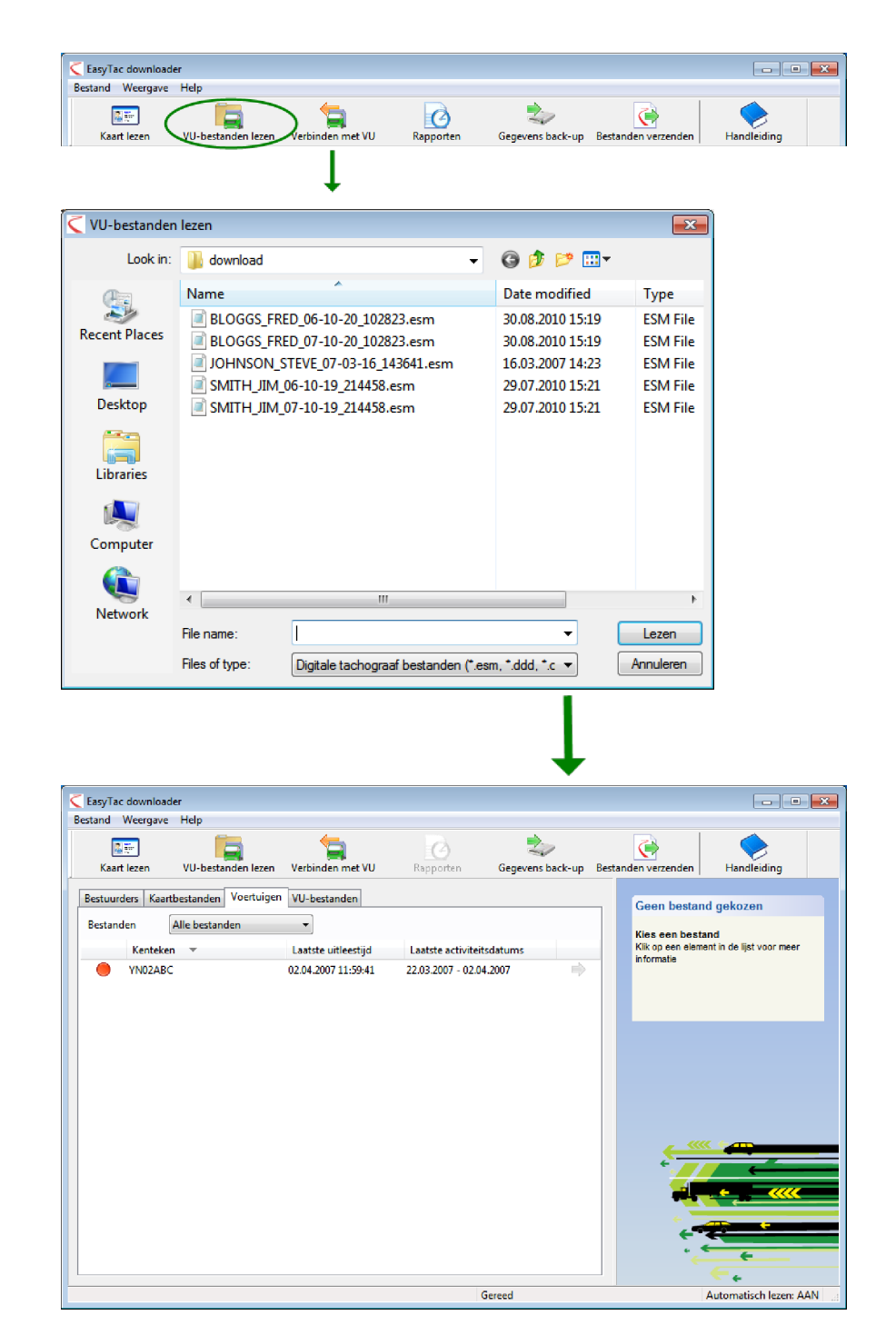

<sup>&</sup>lt;sup>1</sup>Bij gebruik van de 'VU-bestanden lezen' functie geeft EasyTac de bestanden automatisch een andere naam. Veel VU-uitleesapparaten gebruiken korte, onduidelijke bestandsnamen zoals

# Met EasyTac gegevens direct downloaden uit een tachograaf

Opmerking: Deze functie is alleen relevant voor gebruikers van een EasyTac Connect apparaat.

Klik de 'Verbinden met VU' knop om het 'Verbinden met VU' venster weer te geven. U wordt gevraagd wat voor download u wil uitvoeren.

Sluit uw EasyTac Connect eenheid aan op de betreffende aansluiting van de tachograaf. Als u een EasyTac Connect USB eenheid gebruikt, verzeker dan dat de USB-kabel daarvan op uw computer is aangesloten.

Om het downloaden uit de VU te starten plaatst u uw bedrijfskaart in een van de sleuven van de tachograaf en klikt u de 'VU download' knop. U kunt aangeven of u alleen de meest recente activeiten wilt dowloaden, of alle activiteiten.

Om een bestuurderskaart uit te lezen moet uw bedrijfskaart in een van de sleuven van de tachograaf geplaatst zijn, en de uit te lezen bestuurderskaart in de andere sleuf. Klik de 'Kaart download' knop

Het uitlezen (downloaden) kan enkele minuten duren (uitlezen van een bestuurderskaart uitlezen) tot ongeveer 45 minuten (uitlezen van alle informatie in het VU-bestand), afhankelijk van de hoeveelheid informatie en de gebruikte tachograaf.

Er verschijnt een voortgangsbalk op het scherm, en u kunt de download op ieder moment afbreken. Na afloop van de download verschijnt er een nieuw bestand in de lijst met Kaartbestanden of VU-bestanden en de bestuurder of het voertuig wordt toegevoegd of bijgewerkt in de bestuurderslijst of voertuiglijst.<sup>1</sup>

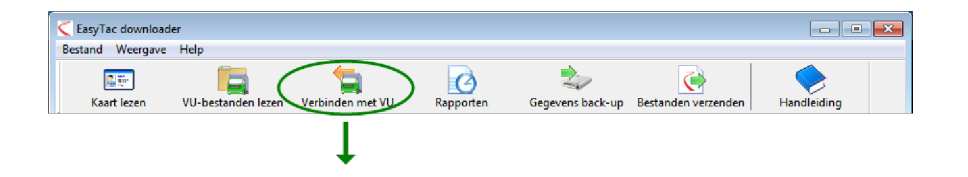

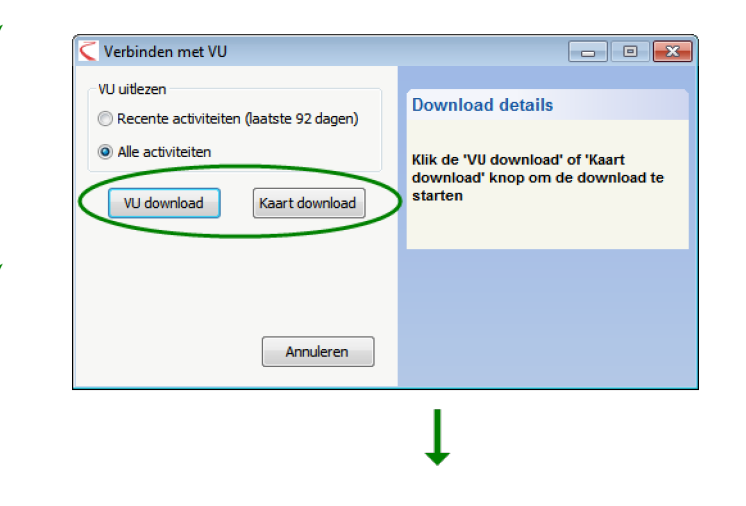

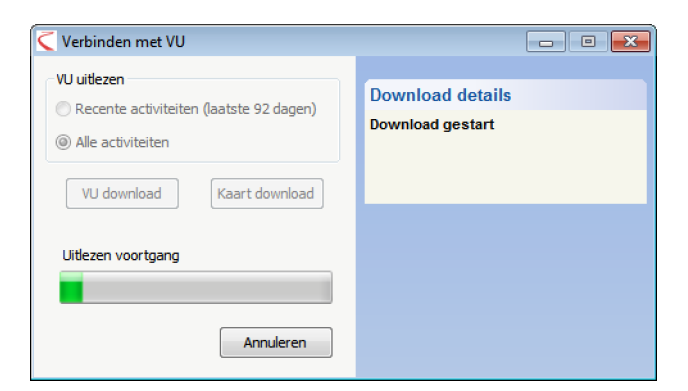

<sup>&</sup>lt;sup>1</sup>De bestandsnamen bestaan standaard uit de naam van de bestuurder of het kenteken van het voertuig en de datum en tijd van het uitlezen. In het EasyTac 'Opties' scherm kunt u de naamgeving aanpassen.

#### Uitleesherinneringen

In de EasyTac lijsten van bestuurders en voertuigen ziet u een 'verkeerslicht' bij elk element in de lijst om u te herinneren aan het tijdig uitlezen.

Groen betekent dat de gegevens kort geleden zijn uitgelezen. Geel betekent dat u de gegevens binnenkort moet uitlezen, en rood dat u te laat bent met het uitlezen.

De periodes voor deze herinneringen zijn verschillend voor de lijst van bestuurders en voor de lijst van voertuigen. Standaardwaardes:

| Kleur      | Bestuurders                                 | Voertuigen                                  |
|------------|---------------------------------------------|---------------------------------------------|
|            | De gegevens zijn minder dan 21<br>dagen oud | De gegevens zijn minder dan 49<br>dagen oud |
| $\bigcirc$ | De gegevens zijn ouder dan 21 dagen         | De gegevens zijn ouder dan 49 dagen         |
|            | De gegevens zijn ouder dan 28 dagen         | De gegevens zijn ouder dan 56 dagen         |

U kunt de kop van de verkeerslicht kolom aanklikken om de bestuurderslijst of de voertuiglijst te sorteren zodat de meest urgente elementen aan het begin van de lijst verschijnen.

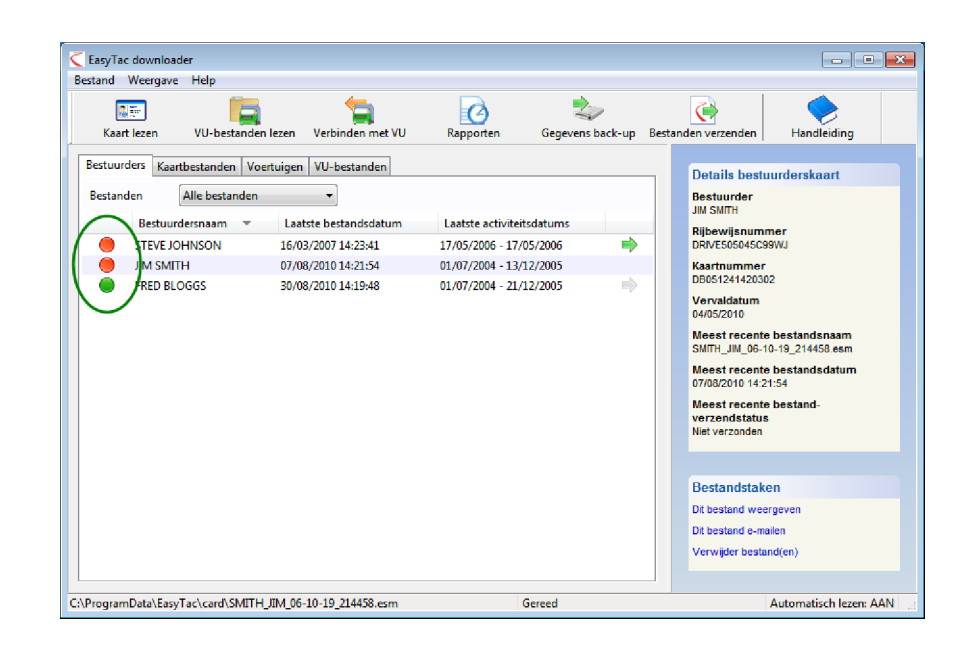

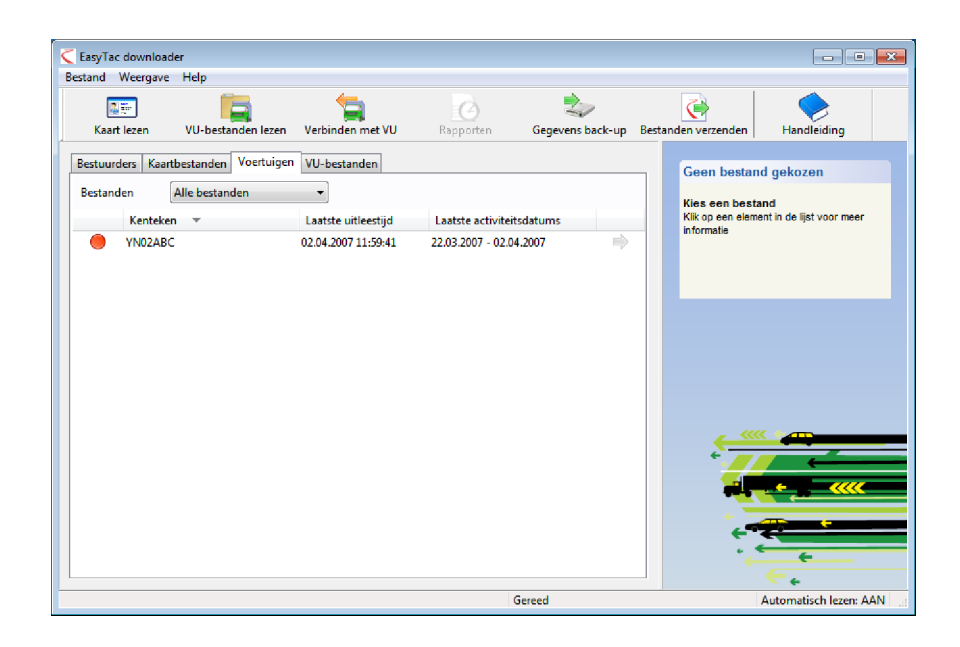

### EasyTac en back-ups maken van bestanden

Wij adviseren regelmatig een back-up van uw tachograafbestanden te maken naar een externe drive of apparaat, ter bescherming tegen een defect van uw computer of het verlies daarvan.

Om een back-up te maken van alle tachograafbestanden die u met EasyTac heeft opgeslagen klikt u de 'Gegevens back-up' knop en kiest u de locatie waar de back-up moet worden opgeslagen.

U kunt de back-up opslaan in elke gewenste map of drive (station) op uw computer of op een EasyTac USB-stick. Als u een EasyTac USB-stick gebruikt is het eenvoudiger back-ups te maken van uw bestanden, en dit is ook veiliger dan ze opslaan op de harde schijf van uw computer.

U kunt meer lezen over het gebruik en instellen van EasyTac USB-sticks in **Instellen van EasyTac USB-sticks**.

EasyTac maakt back-ups van alle tachograafbestanden die zijn uitlezen of geïmporteerd met het programma. Elke keer dat u een back-up maakt worden de gegevens opgeslagen in een nieuwe map met een naam op basis van de datum en tijd van de back-up.

#### Terugzetten van een back-up

Als u EasyTac op een PC heeft overgezet of het opnieuw heeft geïnstalleerd na een probleem met uw computer wilt u de back-up waarschijnlijk terugzetten (restore). Hiervoor gebruikt u de functie om bestanden te importeren, zie **Overnemen van bestanden van andere systemen of locaties**.

| Kaart lezen VU-bestander  | n lezen Verbinden met VU | Rapporten | Gegevens back | -up Bestanden verzenden | Handleiding |
|---------------------------|--------------------------|-----------|---------------|-------------------------|-------------|
|                           |                          |           |               |                         |             |
|                           | +                        |           |               |                         |             |
|                           |                          |           |               |                         |             |
| Back-up van bestanden     |                          |           | - • <b>×</b>  |                         |             |
| Fr zijn 7 bestanden(en) v | voor de back-up          |           |               |                         |             |
|                           |                          |           |               |                         |             |
| Geef aan waar u de back   | up wilt opslaan          |           |               |                         |             |
| in een map                |                          |           |               |                         |             |
| 🔘 op een EasyTac l        | JSB-stick                |           |               |                         |             |
|                           |                          |           |               |                         |             |
|                           |                          |           |               |                         |             |
|                           |                          |           |               |                         |             |
|                           |                          |           |               |                         |             |

#### EasyTac en bestanden verzenden

Met EasyTac kunt u de tachograaf-bestanden heel eenvoudig naar andere locaties verzenden. U kunt ze bijvoorbeeld naar een andere computer, netwerk of externe opslageenheid zenden, of per e-mail versturen.

Om bestanden te verzenden klikt u de 'Bestanden verzenden' knop, of u kunt een afzonderlijk bestand kiezen en dan op de 'Bestand(en) verzenden' koppeling die verschijnt aan de rechterkant van het scherm.

U kunt alleen het gekozen bestand, alle bestanden voor die bestuurder of voertuig, of al uw bestanden verzenden. EasyTac houdt bij welke bestanden u heeft verzonden zodat u eerder verzonden bestanden kunt overslaan.

Als u de te verzenden bestanden heeft gekozen klikt u 'Verder'. EasyTac geeft u dan de keuze de bestanden te verzenden naar: een e-mail adres, een map, of een EasyTac USBstick.

| Bestan | d Weergave   | Help               |                     |           |                 |                   |                |
|--------|--------------|--------------------|---------------------|-----------|-----------------|-------------------|----------------|
| ĸ      | aart lezen   | VU-bestanden leze  | n Verbinden met VU  | Rapporten | Gegevens back-u | Bestanden verzend | en Handleiding |
|        |              |                    | Ļ                   |           |                 |                   |                |
|        |              |                    |                     |           |                 |                   |                |
| estar  | nden verze   | nden               |                     |           | - • 💌           |                   |                |
|        | Kies het te  | verzenden bestan   | d(en)               |           |                 |                   |                |
|        | Mee          | st recente bestan  | d voor deze bestuur | rder      |                 |                   |                |
|        | 🔘 Alle       | 2 bestanden voor   | deze bestuurder     |           |                 |                   |                |
|        | 🔘 Alle       | 7 bestanden        |                     |           |                 |                   |                |
|        | 🗸 Sla 0 be   | stand(en) over die | al verzonden zijn   |           |                 |                   |                |
|        | Te verzend   | en bestanden: 1    |                     |           |                 |                   |                |
|        |              |                    | < Back              | Next >    | Cancel          |                   |                |
|        |              |                    |                     | 1         |                 |                   |                |
|        |              |                    |                     | •         |                 |                   |                |
| estar  | nden verze   | nden               |                     |           | - • 💌           |                   |                |
|        | Er zijn 1 be | standen geselecte  | erd voor verzendin  | g         |                 |                   |                |
|        | Bestanden    | verzenden          |                     |           |                 |                   |                |
|        |              | r oon o mail adrou |                     |           |                 |                   |                |

| Bestanden verzenden                              |        |
|--------------------------------------------------|--------|
| Er zijn 1 bestanden geselecteerd voor verzending |        |
| Bestanden verzenden                              |        |
| naar een e-mail adres                            |        |
| 🔘 naar een map                                   |        |
| 🔘 naar een EasyTac USB-stick                     |        |
|                                                  |        |
|                                                  |        |
| < Back Next >                                    | Cancel |
|                                                  |        |

#### Verzenden aan een e-mail adres

Voordat deze functie beschikbaar is moet u de e-mail functie van EasyTac instellen. Voor meer informatie over de e-mail mogelijkheden van EasyTac, zie **Instellen van de e-mail functie**.

Als u de ingebouwde e-mail functie van EasyTac heeft ingesteld krijgt u een scherm waarin u de verzender, geadresseerde en onderwerp van de e-mail kunt instellen voordat u de e-mail verzendt.

Als u EasyTac heeft ingesteld om uw normale e-mail programma te gebruiken dan zal EasyTac deze openen en de gekozen bestanden koppelen aan een nieuw e-mail bericht dat u dan kunt verzenden.

#### Verzenden naar een map

Als u de bestanden naar een map wilt versturen verschijnt er een verkenner scherm. U geeft de locatie aan waar de bestanden naar gestuurd moeten worden en klikt dan de 'OK' knop.

Deze mogelijk is handig als u de bestanden naar een andere computer op het netwerk of een centrale server wilt verzenden.

#### Verzenden naar een EasyTac USB-stick

Als u de bestanden naar een EasyTac USB-stick wilt sturen wordt u gevraagd er een te plaatsen, als er geen aanwezig is. De bestanden worden verzonden naar de map 'EasyTac' op de USB-stick.

Dit is handig als u de bestanden met de USB-stick wilt overzetten naar een andere computer. Als u de juiste instellingen gedaan heeft kan dat zelfs automatisch.

Voor meer informatie over de e-mail mogelijkheden van EasyTac, zie **Instellen van EasyTac USB-sticks**.

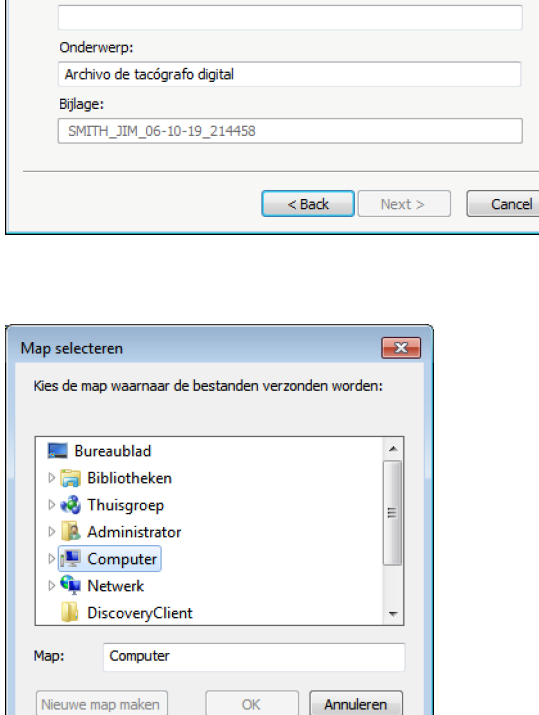

Verzend 1 bestand(en) met de ingebouwde e-mail van EasyTac

Bestanden verzenden

Van:

Aan:

- - -

#### Verzendstatus van de bestanden

Deze kolom geeft aan of een bestand al of niet is verzonden (naar een andere locatie gekopieerd of per e-mail verzonden).

Als u de lijst met bestuurders of voertuigen bekijkt geeft een groene pijl aan dat alle bestanden voor die bestuurder of voertuig zijn verzonden.

Als u de muis op de kolom laat staan geeft EasyTac het aantal bestanden aan dat voor die bestuurder of voertuig zijn verzonden. In de rechterkolom verschijn meer informatie over de verzendstatus van het bestand.

U kunt met de hand aangeven of een bestand al of niet verzonden is door rechts te klikken op het bestand en dan 'Markeer als (niet) verzonden' te kiezen. Als er meer dan één bestand is voor die bestuurder of voertuig kunt u kiezen of u alleen dat bestand wil verzenden of alle bestanden voor die bestuurder of dat voertuig.

| Activiteitsdatums         Details bestuurderskaart           0.4         01/07/2004 - 21/12/2005         Bestaurder           0.48         01/07/2004 - 21/12/2005         Bill           0.41         17/05/2006         Bill           0.54         01/07/2004 - 13/12/2005         Bill           0.54         01/07/2004 - 13/12/2005         Bill           0.54         01/07/2004 - 13/12/2005         Bill           0.54         01/07/2004 - 13/12/2005         Bill           0.54         01/07/2004 - 13/12/2005         Bill           0.54         01/07/2004 - 13/12/2005         Bill           0.54         01/07/2004 - 13/12/2005         Bill           0.54         01/07/2004 - 13/12/2005         Bill           0.54         01/07/2004 - 13/12/2005         Bill           0.54         01/07/2004 - 13/12/2005         Bill           0.54         01/07/2004 - 13/12/2005         Bill           0.54         01/07/2004 - 13/12/2005         Bill           0.54         01/07/2004 - 13/12/2005         Bill           0.55         01/07/2004 - 13/12/2005         Bill           0.54         01/07/2004 - 13/12/2005         Bill           0.55         01/07/2004 - 13/12/2005 | Bestandsdatum         Act           30/08/2010 14:19:48         01/0           30/08/2010 14:19:48         01/0           16/03/2007 14:23:41         17/0           07/08/2010 14:21:54         01/0           07/08/2010 14:21:54         01/0 |
|----------------------------------------------------------------------------------------------------|----------------------------------------------------------------------------------------------------|
| Net verzonden<br>Bestandstaken<br>Dt bestand wergeven                                                                                                    |                                                                                                    |
|                                                                                                    |                                                                                                    |

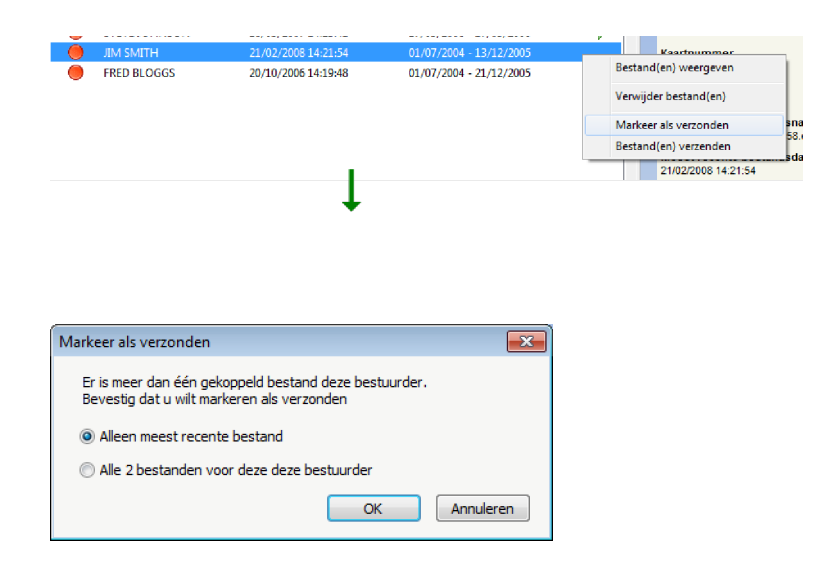

# Overnemen van bestanden van andere systemen of locaties

Met EasyTac downloader kunt u bestanden importeren van andere software of bestandslocaties.

Om bestanden te importeren uit een bepaalde locatie klikt u 'Bestanden importeren - Kies bestanden', in het 'Bestand menu', en geeft u de plaats aan waaruit u bestanden wilt importeren. Kies één of meer bestanden (u kunt meerdere bestanden kiezen door de <Ctrl> toets ingedrukt te houden bij het kiezen) en klink dan 'Importeren' om ze naar de EasyTac bestandenmappen over te zetten.

Een ander mogelijkheid is hele mappen met tachograafbestanden te importeren met 'Bestanden importeren – Hele map importeren' in het Bestandsmenu. Ga naar de gewenste map en klik OK. Als de gekozen map andere mappen bevat wordt u gevraagd of u ook de tachograafbestanden in die mappen wilt importeren.

Dit kunnen bestanden voor bestuurders kaarten of de VU zijn, EasyTac zet ze automatisch over naar de juiste locatie.

In tegenstelling tot de 'Kaart lezen' en 'VU-bestanden lezen' functies, worden er bij het importeren geen bestandsnamen aangepast.

EasyTac downloader kan ook bestanden van sommige andere programma's voor digitale tachografen vinden en importeren, zonder dat u de precieze map hoeft op te geven. Deze functie wordt automatisch uitgevoerd bij de eerste installatie van EasyTac. Als u de functie nogmaals wilt uitvoeren klik dan op 'Bestanden importeren - Uit andere software', in het 'Bestand' menu.

| Importeren be    | stuurderskaartb | estanden of VU-bestanden                           |                                      | ×          |
|------------------|-----------------|----------------------------------------------------|--------------------------------------|------------|
| Zoeken in:       | Documente       | n 🔻                                                | G 🤌 📂 🛄 -                            |            |
| <b>(</b>         | Naam            |                                                    | Gewijzigd op                         | Туре       |
| Recente locaties | BLOGGS_F        | RED_06-10-20_102823.esm<br>RED_07-10-20_102823.esm | 20/10/2006 15:19<br>20/10/2006 15:19 | ESM File   |
|                  | DOHNSON         | STEVE_07-03-16_143641.esm                          | 16/03/2007 14:23                     | ESM File   |
|                  | SMITH_JIM       | 1_06-10-19_214458.esm                              | 21/02/2008 14:21                     | ESM File   |
| Bureaublad       | SMITH_JIN       | 1_07-10-19_214458.esm                              | 21/02/2008 14:21                     | ESM File   |
| Bibliotheken     |                 |                                                    |                                      |            |
|                  |                 |                                                    |                                      |            |
| Computer         |                 |                                                    |                                      |            |
|                  | 4               |                                                    |                                      |            |
| Netwerk          | · [             |                                                    |                                      |            |
|                  | Bestandsnaam:   | I                                                  |                                      | Importeren |
|                  | Bestandstypen:  | Digitale tachograaf bestanden (*.esm               | n, *.ddd, *.crd, etc ▼               | Annuleren  |
|                  |                 |                                                    |                                      |            |

| Map selecteren                                       |
|------------------------------------------------------|
| Kies de map waaruit de bestanden geïmpoteerd worden: |
|                                                      |
| 📃 Bureaublad 📃 🔺                                     |
| 🖻 词 Bibliotheken                                     |
| 🖻 剩 Thuisgroep 📃                                     |
| Administrator                                        |
| D 🖳 Computer                                         |
| ▷ 🗣 Netwerk                                          |
| \mu DiscoveryClient 👻                                |
|                                                      |
| Map: Computer                                        |
| OK Annuleren                                         |

#### Tachograafbestanden uit EasyTac verwijderen

Het kan zijn dat u oude bestanden voor bestuurders of voertuigen die niet meer van belang zijn niet wilt zien. EasyTac biedt twee opties om bestanden niet meer te tonen in het programma. Ze blijven wel op uw computer opgeslagen zodat ze bereikbaar blijven mocht u ze later nodig hebben.

U kunt oude bestanden tijdelijk filteren, zodat ze niet zichtbaar zijn in de EasyTac bestandsverkenner. U doet dit door in de vervolgkeuzelijst (dropdown lijst) naast 'Bestanden' aan te geven dat alleen bestanden minder dan 3 of 6 maanden oud getoond moeten worden.

Om tachograafbestanden permanent te verwijderen uit de EasyTac bestandsverkenner kiest u het bestand, de bestuurder of het voertuig en klikt u 'Verwijder bestand' in de rechterkolom. U kunt dan kiezen uit het verwijderen van alleen het gekozen of meest recente bestand of alle bestanden voor die bestuurder of dat voertuig.<sup>1</sup>

Het is mogelijk met de EasyTac bestanden te verwijderen met Windows Verkenner. Wij raden dit echter af omdat ze dan mogelijk niet terug te halen zijn indien het bevoegde gezag hierom verzoekt.

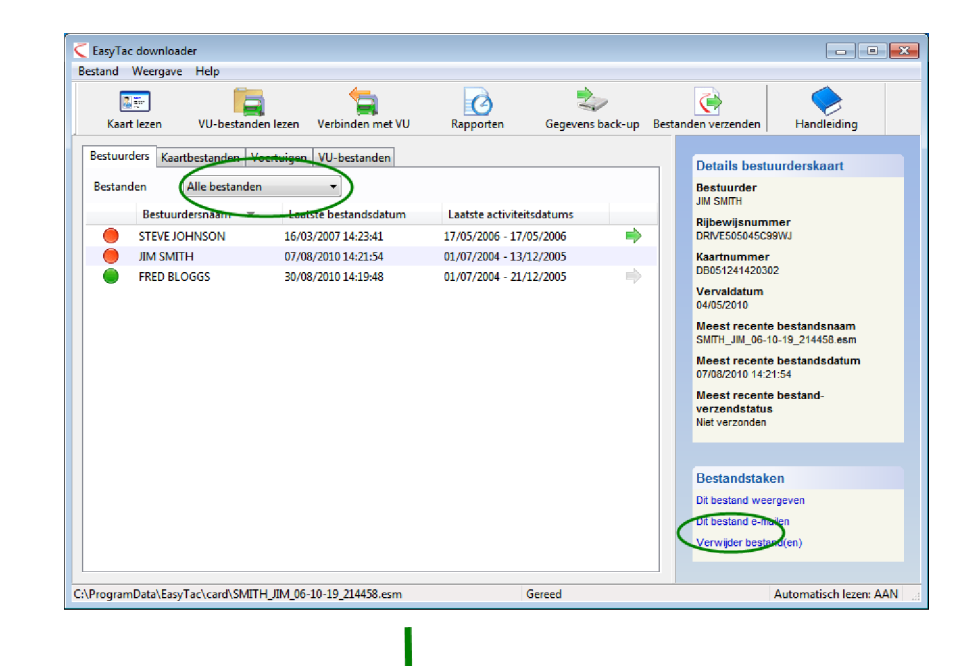

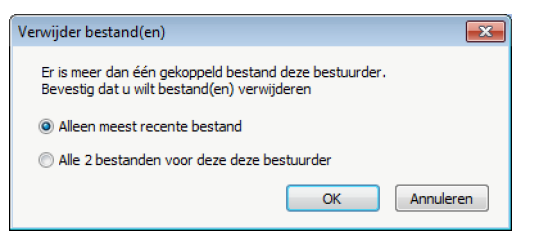

<sup>1</sup>Als u ooit bestanden wilt terugzetten die u met EasyTac heeft verwijderd dan kunt u ze vinden in de map 'deleted' of 'verwijderd'. Bij Windows XP bevindt deze zich in C:\Documents and Settings\All Users\Application Data\EasyTac (of vergelijkbaar, afhankelijk van de taal van uw versie van Windows). Bij Windows Vista en Windows 7: C:\ProgramData\EasyTac (of vergelijkbaar, afhankelijk van de taal van uw versie van Windows).

Om deze bestanden terug te halen naar EasyTac kunt u ze opnieuw importeren met 'Bestand', 'Bestanden importeren', 'Mappen importeren'.

## EasyTac rapporten

Met het EasyTac rapportvenster kunt u gedetailleerde informatie weergeven uit de bestuurders- en VU-bestanden.

Om de inhoud van een bepaald bestand weer te geven klikt u het aan in de EasyTac bestandsverkenner, en klikt u dan op de 'Rapporten' knop.

Het rapportvenster bevat links de lijst met activiteitsdatums, en rechts het eigenlijke rapport. Er wordt rechts alleen informatie getoond als er één of meer activiteitsdatums zijn geselecteerd.

In de bestandskeuzelijst kunt u andere bestanden kiezen voor dezelfde bestuurder of voertuig, en wordt het datumbereik van de activiteiten voor elk bestand weergegeven. Als er "(G2)" toegevoegd is aan een bestand betekent dit dat de gegevens afkomstig zijn van een Gen 2 Smart tachograaf, en aanvullende informatie zoals de GPS-positie bevatten.

De geselecteerde activiteitsgegevens kunnen op diverse manieren worden getoond. U kunt de gegevens in detail of beknopt weergeven, of als een tijdslijn, door het klikken van de tabs bovenaan dit deel van het scherm.

De datumlijst geeft elke dag weer waarvoor het bestand gegevens bevat. U kunt een dag selecteren door deze te klikken. Om een aantal dagen te selecteren klikt u deze aan met gebruik van de Shift of Ctrl toetsen (zie **Activiteiten in kaart- en VU-bestanden bekijken**.)

U kunt ook dagen met gegevens bekijken in een kalender-weergave. Klik op de 'Activiteitskalender' tab, elke dag waarvoor gegevens beschikbaar zijn wordt dan aangegeven. Naast de opties van de datumlijst kunt u ook met de muis groepen dagen die uw wilt weergeven klikken en slepen.

Het weergegeven rapport kan worden afgedrukt of geëxporteerd met de betreffende knoppen op de werkbalk.

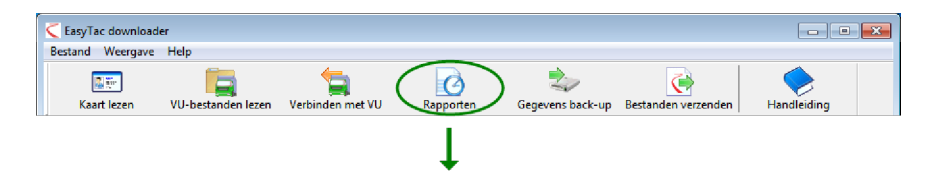

| fdrukvoorbeeld Rappor       | t afdrukken Geg   | gevens exporteren     | Handleiding |                 |        |                       |             |   |
|-----------------------------|-------------------|-----------------------|-------------|-----------------|--------|-----------------------|-------------|---|
| ctiviteiten Voorvallen en f | outen             |                       |             |                 |        |                       |             |   |
| Culture 01/07/200           | 4 12/12/2005 (5   | MITH IIM OF 10 10 214 | 460)        |                 |        |                       |             |   |
| Gekozen 101/07/200          | 4 - 13/12/2005 (5 | MITH_JIM_06-10-19_214 | 408)        |                 |        |                       |             |   |
| Activiteitsdatums Activit   | eitskalender      | Activiteit Dienster   | Dagen Wer   | kweek Tiidsliin |        |                       |             |   |
|                             |                   |                       |             |                 |        |                       |             |   |
| Alles selecteren            |                   |                       | D : UTO     |                 |        | 6                     | <b>R</b> 11 |   |
| Datum                       | Dag km            | Datum vd dienst       | Begin (UTC) | Einde (UTC)     | Lengte | Speciaal Activiteit   | Kenteken    |   |
| 01/07/2004 Thursday         | 719 KR0           | 04/07/2004            | 07:40       | 07:40           | 01:21  | (_) Kijden<br>∑ Wadaa |             |   |
| 02/07/2004 Friday           | 564 km            | 04/07/2004            | 07:40       | 07:42           | 00:02  | Werken                |             |   |
| 06/07/2004 Saturday         | 684 lum           | 04/07/2004            | 07:42       | 00:12           | 00:50  | (C) piidee            |             |   |
| 04/07/2004 Sunday           | 000 km            | 04/07/2004            | 00:12       | 00:14           | 00:02  | (_) Kijden            |             | - |
| 05/07/2004 Monday           | 900 km            | 04/07/2004            | 00:14       | 09:07           | 00:53  | A Pauze               |             |   |
| 05/07/2004 Tuesday          | 1077 lum          | 04/07/2004            | 09:07       | 09:10           | 00:03  | (T) Rijden            |             |   |
| 07/07/2004 Wednesday        | 1077 km E         | 04/07/2004            | 09:10       | 15.00           | 00:05  | Pauze                 |             |   |
| 08/07/2004 Thursday         | 520 Km            | 04/07/2004            | 15.00       | 15:08           | 05:53  | (1) Kijden            |             |   |
| 09/07/2004 Friday           | 801 km            | 04/07/2004            | 15:08       | 15:24           | 00:16  | ∕ werken              |             |   |
| 10/07/2004 Saturday         | 801 km            | 04/07/2004            | 15:24       | 15:30           | 00:06  | ()) Kijden            |             |   |
| 11/07/2004 Sunday           | 801 km            | 04/07/2004            | 15:30       | 15:32           | 00:02  | ∕ Werken              |             |   |
| 12/07/2004 Monday           | 801 km            | 04/07/2004            | 15:32       | 15:37           | 00:05  | (T) Rijden            |             |   |
| 13/07/2004 Tuesday          | 801 km            | 04/07/2004            | 15:37       | 16:49           | 01:12  | Pauze                 |             |   |
| 14/07/2004 Wednesday        | 801 km            | 04/07/2004            | 16:49       | 17:55           | 01:06  | (1) Rijden            |             |   |
| 5/07/2004 Thursday          | 801 km            | 04/07/2004            | 17:55       | 18:07           | 00:12  | Pauze                 |             |   |
| 10/07/2004 Friday           | 801 km            | 04/07/2004            | 18:07       | 18:09           | 00:02  | Beschikbaar           |             |   |
| 17/07/2004 Saturday         | 801 km            | 04/07/2004            | 18:09       | 21:37           | 03:28  | (Y) Rijden            |             |   |

#### Activiteiten in kaart- en VU-bestanden bekijken

Als u het EasyTac rapportscherm voor een bepaald kaart- of VU-bestand de eerste keer opent ziet u links een lijst van activiteitsdatums, en rechts een lijst van de activiteiten (die lijst is dan leeg).

Om de activiteiten in een bestand te tonen selecteert u eerst de relevante datums. U kunt een bepaalde dag selecteren door deze te klikken, of u kunt het 'Alles selecteren' vakje klikken om alle dagen in het bestand te selecteren.<sup>1</sup>

Een andere mogelijkheid is dat u meerdere dagen in de lijst selecteert met de gebruikelijke Windows mogelijkheden. Om een ononderbroken blok datums te kiezen klikt u de eerste dag en houdt u de SHIFT toets ingedrukt terwijl u op de laatste dag klikt. Om meerdere, afzonderlijke, datums te selecteren houdt u de CTRL toets ingedrukt terwijl u elk van de datums klikt.

Als u de geselecteerde activiteitsdatums wijzigt wordt de getoonde informatie direct bijgewerkt. U kunt de lijst doorlopen om afzonderlijke elementen te bekijken, of een van de andere rapporten zoals het dienstrapport of de dagsamenvatting of de grafische tijdslijn kiezen door de betreffende tab te klikken.

Voor een afdrukvoorbeeld, afdrukken of exporteren van het rapport hoeft u alleen maar de betreffende knop te klikken (zie **Rapporten afdrukken** en **Gegevens exporteren**.)

|                                              |                             | <b>&gt;</b>  |             |             |        |                     |        |
|----------------------------------------------|-----------------------------|--------------|-------------|-------------|--------|---------------------|--------|
| drukvoorbeeld Rapport afdrukken              | Gegevens exporteren         | Handleiding  |             |             |        |                     |        |
| tiviteiten Vasaullen an fautan Caalle        | - ideau and a finite second |              |             |             |        |                     |        |
| voorvalien en routen   snein                 | eidsöverschrijdingen        |              |             |             |        |                     |        |
| Sekozen 22/03/2007 - 02/04/2003              | 7 (YN07ABC_07-10-05_12      | 1324)        |             | •           |        |                     |        |
|                                              |                             |              |             | _           |        |                     |        |
| Activiteitsdatums Activiteitskalender        | Alle activiteiten           | Tijdslijn    |             |             |        |                     |        |
| Alles selecteren                             |                             |              |             |             |        |                     |        |
| March 2007                                   | Datum vd dienst             | Sleuf        | Benin (UTC) | Finde (UTC) | Lengte | Speciaal Activiteit | Naan   |
| MTWTFSS                                      | 24/03/2007                  | Bertuurder   | 00.00       | 24:00       | 24.00  | Werken              | (clauf |
| 1 2 3 4                                      | 24/03/2007                  | Tweede bertu | 00.00       | 24:00       | 24.00  | Berchikhaar         | (sieur |
| 12 13 14 15 16 17 18                         | 25/03/2007                  | Bartuurdar   | 00.00       | 24:00       | 24.00  | Werken              | (sleuf |
| 19 20 21 22 23 24 25                         | 25/03/2007                  | Tweede bestu | 00.00       | 24:00       | 24.00  | - Werken            | (sleuf |
| 20 27 20 27 30 31                            | 25/03/2007                  | Bestuurder   | 00:00       | 08:54       | 08:54  | Werken              | (sleuf |
| April 2007                                   | 26/03/2007                  | Tweede bestu | 00:00       | 10:30       | 10:30  | Beschikbaar         | (sleuf |
| MTWTFSS                                      | 26/03/2007                  | Bestuurder   | 08:54       | 08:56       | 00:02  | (Ŷ) Riiden          | (sleuf |
| 2345678                                      | 26/03/2007                  | Bestuurder   | 08:56       | 09:27       | 00:31  | Werken              | (sleuf |
| 9 10 11 12 13 14 15                          | 26/03/2007                  | Bestuurder   | 09:27       | 09:36       | 00:09  | (Y) Rijden          | (sleuf |
| 16 17 18 19 20 21 22<br>23 24 25 26 27 28 29 | 26/03/2007                  | Bestuurder   | 09:36       | 10:30       | 00:54  | Werken              | (sleuf |
| 30                                           | 26/03/2007                  | Bestuurder   | 10:30       | 24:00       | 13:30  | Beschikbaar         | (sleuf |
|                                              | 26/03/2007                  | Tweede bestu | 10:30       | 24:00       | 13:30  | Pauze               | (sleuf |
|                                              | 27/03/2007                  | Bestuurder   | 00:00       | 10:28       | 10:28  | Seschikbaar         | (sleuf |
|                                              | 27/03/2007                  | Tweede bestu | 00:00       | 10:28       | 10:28  | Pauze               | (sleuf |
|                                              | 27/03/2007                  | Bestuurder   | 10:28       | 11:29       | 01:01  | 📉 Werken            | (sleuf |
|                                              | 27/03/2007                  | Tweede bestu | 10:28       | 24:00       | 13:32  | 📐 Beschikbaar       | (sleuf |
|                                              | 27/03/2007                  | Bestuurder   | 11:29       | 11:30       | 00:01  | 🕎 Rijden            | (sleuf |
|                                              |                             |              |             |             |        | S.Z                 |        |

<sup>&</sup>lt;sup>1</sup>Bij kaartbestanden omvat de lijst van activiteitsdatums geen dagen waarop er geen activiteiten plaatsvonden. VU-bestanden omvatten meestal minstens twee activiteitselementen per dag, ook als het voertuig niet werd gebruikt.

#### Dienst- en dagsamenvattingen voor kaartbestanden

Als u het rapport venster voor een bepaald kaartbestand opent kunt u de samenvattingen van de activiteitsgegevens in het bestand voor die bestuurder zien.<sup>1</sup>

Hiervoor moeten er één of meer dagen zijn geselecteerd in de lijst van activiteitsdatums, klik dan op de 'Diensten' of 'Dagen' tabs bovenaan het rapportvenster.

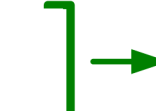

Het samengevatte rapport voor de dagen omvat een regel voor elke dag die geselecteerd is in de lijst van activiteitsdatums. U ziet de totale tijd besteed aan elk van de vier activiteiten per dag, en het totale werk (de optelling van de rij- en werktijden).

Het samengevatte rapport voor de diensten verdeelt elke dag in periodes, op basis van het plaatsen en verwijderen van de bestuurderskaart in de VU. Als de kaart de hele dag in de VU zat zal het dienstrapport veel lijken op het dagrapport. Als de kaart enige tijd is uitgenomen (bij voorbeeld omdat de bestuurder een ander voertuig reed) zal het dienstrapport twee of meer regels laten zien voor die dag.

Als u de geselecteerde dagen wijzigt in de lijst van activiteitsdatums zal het rapport automatisch worden aangepast.

Voor een afdrukvoorbeeld, afdrukken of exporteren van het rapport hoeft u alleen maar de betreffende knop te klikken (zie **Rapporten afdrukken** en **Gegevens exporteren**.)

| EasyTac downloader - [JIM  | SMITH]              |                  |              |            |          |               |       | _ 0           |
|----------------------------|---------------------|------------------|--------------|------------|----------|---------------|-------|---------------|
| stand Weergave Help        |                     |                  |              |            |          |               |       |               |
|                            | 5                   |                  |              |            |          |               |       |               |
| Ardrukvoorbeeld Rappo      | rt afdrukken Geg    | evens exporteren | Handleidin   | ig         |          |               |       |               |
| Activiteiten Voorvallen en | fouten              |                  |              |            |          |               |       |               |
|                            |                     |                  |              |            |          |               |       |               |
| Gekozen 01/07/20           | 04 - 13/12/2005 (SN | VITH_JIM_06-10-1 | 19_214458)   |            | •        |               |       |               |
|                            |                     |                  | 6            | <b>`</b>   |          |               |       |               |
| Activiteitsdatums Activ    | iteitskalender      | Activiteit Di    | ensten Dagen | Werkweek T | ijdslijn |               |       |               |
| Alles selecteren           |                     |                  | $\smile$     |            |          |               |       |               |
| Datum                      | Dag km 🔺            | Datum            | Dienstlengte | Rijden 🕥   | Werken 🔨 | Beschikbaar 📐 | Pauze | Totaal werken |
| 01/07/2004 Thursday        | 719 km              | 08/07/2004       | 08:10        | 03:19      | 00:02    | 04:49         | 00:00 | 03:21         |
| 02/07/2004 Friday          | 584 km              | 09/07/2004       | 01:00        | 01:00      | 00:00    | 00:00         | 00:00 | 01:00         |
| 03/07/2004 Saturday        | 661 km              | 10/07/2004       | 01:00        | 01:00      | 00:00    | 00:00         | 00:00 | 01:00         |
| 04/07/2004 Sunday          | 684 km              | 11/07/2004       | 01:00        | 01:00      | 00:00    | 00:00         | 00:00 | 01:00         |
| 05/07/2004 Monday          | 900 km              | 12/07/2004       | 01:00        | 01:00      | 00:00    | 00:00         | 00:00 | 01:00         |
| 06/07/2004 Tuesday         | 741 km              | 13/07/2004       | 01:00        | 01:00      | 00:00    | 00:00         | 00:00 | 01:00         |
| 07/07/2004 Wednesday       | 1077 km _           | 14/07/2004       | 12:07        | 05:50      | 00:40    | 04:43         | 00:54 | 06:30         |
| 08/07/2004 Thursday        | 526 km              | Totaal           | 25:17        | 14:09      | 00:42    | 09:32         | 00:54 | 14:51         |
| 09/07/2004 Friday          | 801 km              |                  |              |            |          |               |       |               |
| 10/07/2004 Saturday        | 801 km              |                  |              |            |          |               |       |               |
| 11/07/2004 Sunday          | 801 km              |                  |              |            |          |               |       |               |
| 12/07/2004 Monday          | 801 km              |                  |              |            |          |               |       |               |
| 13/07/2004 Tuesday         | 801 km              |                  |              |            |          |               |       |               |
| 14/07/2004 Wednesday       | 801 km              |                  |              |            |          |               |       |               |
| 15/07/2004 Thursday        | 801 km              |                  |              |            |          |               |       |               |
| 16/07/2004 Friday          | 801 km              |                  |              |            |          |               |       |               |
| 17/07/2004 Saturday        | 801 km              |                  |              |            |          |               |       |               |
| 18/07/2004 Sunday          | 801 km 🖕            |                  |              |            |          |               |       |               |

<sup>&</sup>lt;sup>1</sup>De diensten- en dagentabs zijn alleen beschikbaar als u bestuurderskaartbestanden bekijkt.

#### Bekijken van werkweken van bestuurders in de bestuurderskaartbestanden

Als u het rapportvenster opent voor een bepaald bestand kunt u samenvattende rapporten bekijken en afdrukken voor de activiteitsgegevens in dat bestand, ingedeeld per werkweek.

Om werkweken weer te geven moeten er één of meer dagen zijn geselecteerd in de lijst van activiteitsdatums, klik dan op de 'Werkweek' tab bovenaan het rapportvenster.

Het werkweekrapport toont een samenvatting van de ploeg en

activiteitsgegevens voor één of meer volledige weken rond de gekozen dag(en). De afdrukversie van het rapport is zo ingedeeld dat de bestuurder het kan tekenen als een weekrapport.

Als u de geselecteerde dagen wijzigt in de lijst van activiteitsdatums zal het rapport automatisch worden aangepast.

Voor een afdrukvoorbeeld, afdrukken of exporteren van het rapport hoeft u alleen maar de betreffende knop te klikken (zie **Rapporten afdrukken** en **Gegevens exporteren**.)

| and Weergave Help                         |            |                                                   |             |                    |                    |         |              |   |
|-------------------------------------------|------------|---------------------------------------------------|-------------|--------------------|--------------------|---------|--------------|---|
| fdrukvoorbeeld Rapport afdrukk            | en Gege    | evens exporteren Handleic                         | ting        |                    |                    |         |              |   |
| ctiviteiten Voorvallen en fouten          |            |                                                   |             |                    |                    |         |              |   |
| Gekozen 01/07/2004 - 13/12                | /2005 (SM  | 11TH JIM 06-10-19 214458)                         |             | •                  |                    |         |              |   |
| dekozen dat ort zoot i zotze              | 12003 (314 | ann <u>o</u> ann <u>o</u> o 10 15 <u>1</u> 11156) | $\sim$      |                    |                    |         |              |   |
| Activiteitsdatums Activiteitskalen        | der        | Activiteit Diensten Dager                         | Werkweek Ti | dslijn             |                    |         |              |   |
| Alles selecteren                          |            |                                                   | $\smile$    | -                  |                    |         |              | _ |
| July 2004                                 |            | Datum                                             | Kenteken vo | Tijdsperiode (UTC) | Duur van de dienst | Riitiid | Totaal werke | * |
| MTWTF55                                   |            | 28/06/2004 Monday                                 | Renteren vo | njuspenoue (or e)  | Dual vallacticitat | Njuju   | Totaal Werke |   |
| 1 2 3 4                                   | E          | 29/06/2004 Tuesday                                |             |                    |                    |         |              |   |
| 12 13 14 15 16 17 18                      |            | 30/06/2004 Wednesday                              |             |                    |                    |         |              |   |
| 19 20 21 22 23 24 25<br>26 27 28 29 30 31 |            | 01/07/2004 Thursday                               |             | 06:31 - 22:29      | 15:58              | 07:54   | 08:46        |   |
|                                           |            | 02/07/2004 Friday                                 |             | 13:42 - 23:59      | 10:17              | 03:09   | 03:09        |   |
| August 2004                               |            | 03/07/2004 Saturday                               |             | 00:00 - 13:03      | 13:03              | 05:10   | 05:10        | Ε |
| MTWTFSS                                   |            | 04/07/2004 Sunday                                 |             | 06:19 - 21:37      | 15:18              | 12:04   | 12:24        |   |
| 2 3 4 5 6 7 8                             |            | Totaal                                            |             |                    | 54:36              | 28:17   | 29:29        |   |
| 9 10 11 12 13 14 15                       |            | 05/07/2004 Monday                                 |             | 04:15 - 18:22      | 14:07              | 08:34   | 08:59        |   |
| 23 24 25 26 27 28 29                      |            | 06/07/2004 Tuesday                                |             | 08:00 - 09:00      | 01:00              | 00:00   | 00:00        |   |
| 30 31                                     |            | 07/07/2004 Wednesday                              |             | 10:30 - 23:59      | 13:29              | 09:06   | 09:08        |   |
| September 2004                            |            | 08/07/2004 Thursday                               |             | 00:00 - 08:10      | 08:10              | 03:19   | 03:21        |   |
| MTWTFSS                                   |            | 09/07/2004 Friday                                 |             | 08:00 - 09:00      | 01:00              | 01:00   | 01:00        |   |
| 6 7 8 9 10 11 12                          |            | 10/07/2004 Saturday                               |             | 08:00 - 09:00      | 01:00              | 01:00   | 01:00        |   |
| 13 14 15 16 17 18 19                      |            | 11/07/2004 Sunday                                 |             | 08:00 - 09:00      | 01:00              | 01:00   | 01:00        |   |
| 20 21 22 23 24 25 26 27 28 29 30          |            | Totaal                                            |             |                    | 39:46              | 23:59   | 24:28        |   |
|                                           |            | 12/07/2004 Monday                                 |             | 08:00 - 09:00      | 01:00              | 01:00   | 01:00        |   |
| October 2004                              | -          | <                                                 |             |                    |                    |         |              |   |

| C EasyTac downloader - [FRED BLOGGS] |                                                                                                    |          |
|--------------------------------------|----------------------------------------------------------------------------------------------------|----------|
| 🚔 🌉 🕢 🕨 Pagina 1 yan 3               |                                                                                                    |          |
|                                      |                                                                                                    |          |
|                                      |                                                                                                    | <u>_</u> |
|                                      |                                                                                                    |          |
|                                      | Bestuurder FRED BLOGGS Weskrapport - bestuurderskaart<br>Kesteken voetvinden) Tidmeninde (UTC) Duur van de dienst Billiid Toteal werden |          |
|                                      | Monday, June 28, 2004 (UTC)                                                                                                    |          |
|                                      |                                                                                                    |          |
|                                      | Turnelay, June 20, 2004 (UTC)                                                                                                    | _        |
|                                      | 108009, Julie 29, 2004 (010)                                                                                                    |          |
|                                      | Wednesday, June 3B, 2004 (UTC)                                                                                                    |          |
|                                      | ananimenski venis vet vezet (o 107                                                                                                    |          |
|                                      | Thursday, July 01, 2004 (UTC) Dan km: 719                                                                                               |          |
|                                      | 06:31 - 22:29 15:58 07:54 08:46                                                                                                    |          |
|                                      | Friday, July 02, 2004 (UTC) Dag km: 584                                                                                                 |          |
|                                      | 13:42 - 23:59 10:17 03:09 03:09                                                                                                    |          |
|                                      | Saturday, July 03, 2004 (UTC) Dag km: 661                                                                                               |          |
|                                      | 00:00 - 13:03 13:03 05:10 05:10                                                                                                    |          |
|                                      | Sunday, July 04, 2004 (UTC) Dag km: 684                                                                                                 |          |
|                                      | 06:19 - 21:37 15:18 12:04 12:24                                                                                                    |          |
|                                      | Totaal                                                                                                    |          |
|                                      | 54:36 28:17 29:29                                                                                                    |          |
|                                      |                                                                                                    |          |
|                                      |                                                                                                    |          |
|                                      |                                                                                                    |          |
|                                      |                                                                                                    |          |
|                                      |                                                                                                    |          |
|                                      |                                                                                                    |          |
|                                      |                                                                                                    |          |
|                                      |                                                                                                    |          |
|                                      |                                                                                                    |          |
|                                      |                                                                                                    |          |
|                                      | Manda Mit dans Esse Tas damaka Manin 3.4.0                                                                                              |          |
|                                      | Nigeuruk, door basy ise dowindader versie 2.4.9 Pagina 1 van 3<br>07 October 2010 08:15:16                                              |          |
|                                      |                                                                                                    |          |
|                                      |                                                                                                    | · · ·    |

#### Activiteiten in kaart- en VU-bestanden bekijken

Als u het rapportvenster voor een bestand opent kunt u de grafische tijdslijn weergeven van de activiteitsgegevens in het bestand. $^1$ 

Om tijdslijnen weer te geven moeten er één of meer dagen zijn geselecteerd in de lijst van activiteitsdatums, klik dan op de 'Tijdslijn' tab bovenaan het rapportvenster.

De vier soorten activiteiten worden weergegeven als verticale balken van verschillende kleur en lengte. De betekenis van de kleuren wordt bovenaan uitgelegd. Op afgedrukte rapporten worden hierbij verschillende hoogtes gebruikt zodat het rapport ook begrijpelijk is als het in zwart/wit wordt afgedrukt.

Bij VU-bestanden worden de activiteiten van de eerste en tweede bestuurder weergegeven als afzonderlijke tijdslijnen.

Als u de geselecteerde dagen wijzigt in de lijst van activiteitsdatums zal het rapport automatisch worden aangepast.

Voor een afdrukvoorbeeld of om het rapport af te drukken hoeft u alleen maar de betreffende knop te klikken (zie **Rapporten afdrukken**.) De grafische weergave kan niet worden geëxporteerd.

| asyTac downloader - [JIM S               | MITH]                   |                                                                                                    |
|------------------------------------------|-------------------------|----------------------------------------------------------------------------------------------------|
| and Weergave Help                        |                         |                                                                                                    |
| fdrukvoorbeeld Rapport                   | <b>t afdrukken</b> Gege | vens exporteren Handleiding                                                                                                    |
| ctiviteiten Voorvallen en fo             | outen                   |                                                                                                    |
| Gekozen 01/07/200                        | 4 - 13/12/2005 (SM      | ITH_JIM_06-10-19_214458) •                                                                                                    |
| Activiteitsdatums Activit                | eitskalender            | Activiteit Diensten Dagen Werkweek Tijdslijn                                                                                     |
| Alles selecteren                         |                         |                                                                                                    |
| Datum                                    | Dag km 🔺                | 📕 Rijden 📕 Werken 🚽 Beschikbaar 📕 Pauze 🔶                                                                                        |
| 01/07/2004 Thursday                      | 719 km                  | Friday, July 02, 2004 (UTC) Dag km: 584                                                                                          |
| 02/07/2004 Friday<br>03/07/2004 Saturday | 584 km<br>661 km        | 0  1  2  3  4  5  6  7  8  3  10  11  12  13  14  15 <u> 16  17</u>  18  13  20  21  22  23                                      |
| 04/07/2004 Sunday                        | 684 km                  |                                                                                                    |
| 05/07/2004 Tuesday                       | 741 km                  | Sunday, July 04, 2004 (UTC) Dag km: 684                                                                                          |
| 07/07/2004 Wednesday                     | 1077 km                 | 0  1  2  3  4  5  6  7  8  9  10  11  12  13  24  15  16  17  18  19  20  21  22  23                                             |
| 09/07/2004 Friday                        | 801 km                  |                                                                                                    |
| 10/07/2004 Saturday                      | 801 km                  |                                                                                                    |
| 11/07/2004 Sunday                        | 801 km                  | Tuesday, July 06, 2004 (01C) Dag km: 741<br>0  1  2  3  4  5  6  7  8  9  10  11  12  13  14  15  16  17  18  19  20  21  22  23 |
| 12/07/2004 Monday                        | 801 km                  |                                                                                                    |
| 13/07/2004 Tuesday                       | 801 km                  |                                                                                                    |
| 14/07/2004 Wednesday                     | 801 km                  | adadadadadadada <mark>n bababababababababababababababa</mark>                                                                    |
| 15/07/2004 Thursday                      | 801 km                  | Thursday, July 08, 2004 (UTC) Dag km: 526                                                                                        |
| 16/07/2004 Friday                        | 801 km                  | 0  1  2  3  4  5  6  7  8  9  10  11  12  13  14  15  16  17  18  19  20  21  22  23                                             |
| 17/07/2004 Saturday                      | 801 km                  |                                                                                                    |
| 18/07/2004 Sunday                        | 801 km 🖕                |                                                                                                    |

<sup>&</sup>lt;sup>1</sup>Afhankelijk van de afmeting en resolutie van uw computer monitor kunt u de breedte van de tijdslijn wijzigen door de grootte van het rapportvenster aan te passen. Door de 'Maximaliseren' knop te klikken kunt u het venster zo groot mogelijk maken.

#### Voorvallen en fouten in kaart- en VU-bestanden bekijken

Als u het rapportvenster opent voor een bestand kunt u de informatie bekijken over de voorvallen en fouten die in dat bestand zijn opgeslagen.

Om voorvallen en fouten weer te geven klikt u de 'Voorvallen en fouten' tab aan de bovenkant van het rapportvenster.

Als het bestand voorvallen of fouten bevat ziet u links een lijst van de datums van de voorvallen en rechts een (lege) lijst van voorvallen.

Om de voorvallen in een bestand te tonen selecteert u eerst de relevante datums. U kunt een bepaalde dag selecteren door deze te klikken, of u kunt het 'Alles selecteren' vakje klikken om alle dagen in het bestand te selecteren.<sup>1</sup>

Verder kunt u meerdere datums uit de lijst kiezen met de SHIFT of CTRL toets, op dezelfde manier als bij het kiezen van de activiteitsdatums (zie Activiteiten in kaart- en VUbestanden bekijken.)

Als u de geselecteerde voorvaldatums wijzigt wordt de getoonde informatie direct bijgewerkt. U kunt de lijst doorlopen om de afzonderlijke elementen te bekijken.

Voor een afdrukvoorbeeld, afdrukken of exporteren van het rapport hoeft u alleen maar de betreffende knop te klikken (zie **Rapporten afdrukken** en **Gegevens exporteren**.)

| EasyTac downloader - [J                                                      | IM SMITH]                                                       |                           |                     |                  |                            |
|------------------------------------------------------------------------------|-----------------------------------------------------------------|---------------------------|---------------------|------------------|----------------------------|
| estand Weergave Hel                                                          | р                                                               |                           |                     |                  |                            |
| Afdrukvoorbeeld Ra                                                           | oport afdrukken Gege                                            | evens exporteren Hand     | leiding             |                  |                            |
| Activiteiten Voorvallen                                                      | en fouten                                                       |                           |                     |                  |                            |
| Gekozen 01/07                                                                | /2004 - 13/12/2005 (SN                                          | 1ITH_JIM_06-10-19_214458) | •                   |                  |                            |
| Voorvaldatums Voo                                                            | rvalkalender                                                    | Voorvallen                |                     |                  |                            |
| March 2                                                                      | 005                                                             | Begin voorval (UTC)       | Einde voorval (UTC) | Lengte Kenteken  | Voorvalsoort               |
| <u>M T W T</u><br>1 2 3                                                      | 4 5 6                                                           | 23/03/2005 12:00:00       | 23/03/2005 12:15:00 | 00:15:00 QZ50KPT | Fout registratie-apparatuu |
| 7 8 9 10                                                                     | 11 12 13                                                        | 06/04/2005 05:50:00       | 06/04/2005 06:03:00 | 00:13:00         | Algemeen voorval: Inbren   |
| 14 15 16 17                                                                  | 18 19 20<br>25 26 27                                            | 10/04/2005 08:03:10       | 10/04/2005 08:03:26 | 00:00:16         | Algemeen voorval: Onder    |
| 28 29 30 31                                                                  |                                                                 | 21/04/2005 12:30:20       | 22/04/2005 12:59:00 | 24:28:40         | Algemeen voorval: Onder    |
| April 20<br>M T W T<br>4 5 66 7<br>11 12 13 14<br>18 19 20 67<br>25 26 27 28 | 05<br>F 5 5<br>1 2 3<br>8 9 10<br>15 16 17<br>22 23 24<br>29 30 |                           |                     |                  |                            |
|                                                                              |                                                                 | •                         | III                 |                  | Þ                          |

<sup>&</sup>lt;sup>1</sup>Het is mogelijk dat de kaart- en VU-bestanden voorvallen en fouten tonen met datums die vallen voor de eerste activiteit in het bestand. Dit is normaal: deze gegevens worden apart van de activiteitsinformatie opgeslagen, en pas verwijderd als er ruimte nodig is voor nieuwe informatie.

#### Snelheidsoverschrijdingen in VU-bestanden bekijken

Als u het rapportvenster opent voor een VU-bestand kunt u de informatie bekijken over de snelheidsoverschrijdingen die in dat bestand is opgeslagen.

Om de snelheidsoverschrijdingen te bekijken klikt u op de 'Snelheidsoverschrijdingen' tab aan de bovenkant van het rapportvenster.

Als het bestand snelheidsoverschrijdingen bevat ziet u links een lijst van de datums van de voorvallen en rechts een (lege) lijst van voorvallen.

Om de snelheidsoverschrijdingen in een bestand te tonen selecteert u eerst de relevante datums. U kunt een bepaalde dag selecteren door deze te klikken, of u kunt het 'Alles selecteren' vakje klikken om alle dagen in het bestand te selecteren.<sup>1</sup>

Verder kunt u meerdere datums uit de lijst kiezen met de SHIFT of CTRL toets, op dezelfde manier als bij het kiezen van de activiteitsdatums (zie Activiteiten in kaart- en VUbestanden bekijken.)

Als u de geselecteerde voorvaldatums wijzigt wordt de getoonde informatie direct bijgewerkt. U kunt de lijst doorlopen om de afzonderlijke elementen te bekijken.

Voor een afdrukvoorbeeld, afdrukken of exporteren van het rapport hoeft u alleen maar de betreffende knop te klikken (zie **Rapporten afdrukken** en **Gegevens exporteren**.)

| 🕻 EasyTac downloader - [YN02ABC]<br>Bestand Weergave Help |                          |                                       |          |                   |                | -   |
|-----------------------------------------------------------|--------------------------|---------------------------------------|----------|-------------------|----------------|-----|
| Afdrukvoorbeeld Rapport afdrukken Ge                      | gevens exporteren Ha     | indleiding                            |          |                   |                |     |
| Activiteiten Voorvallen en fouten Snelheid                | soverschrijdingen        | · · · · · · · · · · · · · · · · · · · |          |                   |                |     |
| Gekozen 22/03/2007 - 02/04/2007 (V                        | (N07ABC_07-10-05_121324) | -                                     |          |                   |                |     |
| Voorvaldatums Voorvalkalender                             | Voorvallen               |                                       |          |                   |                |     |
| Alles selecteren                                          |                          |                                       |          |                   |                |     |
| Datum Voorvallen                                          | Begin voorval (UTC)      | Einde voorval (UTC)                   | Lengte   | Gemiddelde (km/h) | Maximum (km/h) | Bes |
| 22/03/2007 Thursday 2                                     | 22/03/2007 16:26:25      | 22/03/2007 16:27:26                   | 00:01:01 | 180               | 183            | WBE |
|                                                           | 22/03/2007 16:26:24      | 22/03/2007 16:27:25                   | 00:01:01 | 180               | 183            | WBE |
|                                                           | 1                        |                                       |          |                   |                | F   |
|                                                           |                          |                                       |          |                   |                |     |

<sup>&</sup>lt;sup>1</sup>Het is mogelijk dat de kaart- en VU-bestanden snelheidsoverschrijdingen tonen met datums die vallen voor de eerste activiteit in het bestand. Dit is normaal: deze gegevens worden apart van de activiteitsinformatie opgeslagen, en pas verwijderd als er ruimte nodig is voor nieuwe informatie.

#### Rapporten afdrukken

EasyTac downloader kan elk rapport dat op het scherm wordt weergegeven ook afdrukken.

Eerst gaat u naar het rapportvenster om de datums te selecteren en de gewenste soort rapport te kiezen door de betreffende tabs te klikken.

Nadat u het rapport op het scherm heeft weergegeven kunt u het afdrukken met de 'Rapport afdrukken' knop, of u kunt eerst een voorbeeld bekijken met de 'Afdrukvoorbeeld' knop.

Als u een afdrukvoorbeeld bekijkt kunt u in en uit zoomen en tussen de pagina's bladeren (als er meer dan één pagina is) voordat u beslist of u het rapport afdrukt met de 'Afdrukken' knop.

U kunt de printerinstellingen (zoals staand of liggend afdrukken) wijzigen door in het 'Bestand' menu op 'Printerinstelling' te klikken.

Als u een rapport naar iemand wilt e-mailen kunt u de gegevens in het rapport exporteren (zie **Gegevens exporteren**), of een programma van een andere leverancier gebruiken om een PDF te maken bij het afdrukken.

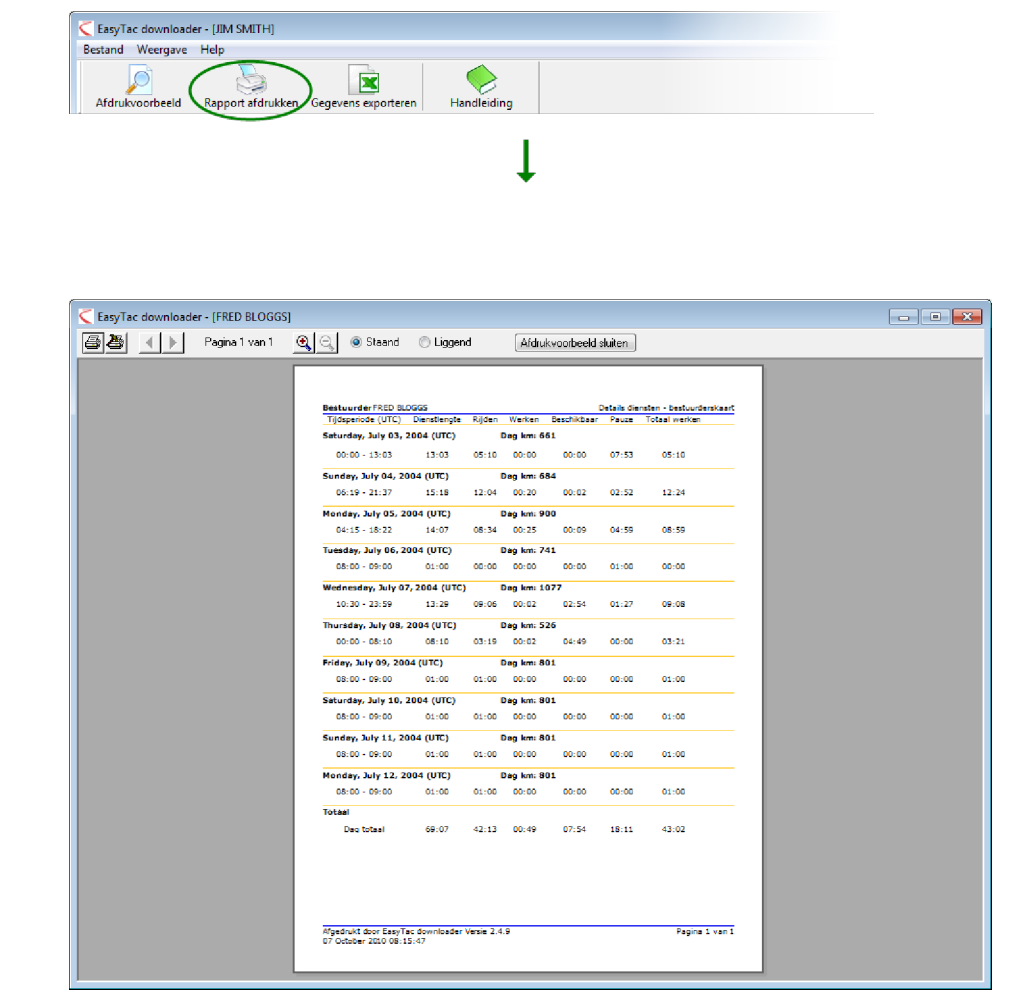

#### Gegevens exporteren

EasyTac downloader kan de activiteiten of samenvattingen die in de rapporten op het scherm worden weergegeven ook exporteren.

Eerst selecteert u in het Rapportscherm de gewenste activiteitsdatums en kiest u de gewenste soort rapport uit de tabs.<sup>1</sup>

Als het rapport op het scherm wordt weergegeven klikt u de 'Gegevens exporteren' knop.

U kunt dan een bestandsnaam en locatie voor het exportbestand kiezen, en het type bestand dat u wilt exporteren. Voor de algemene uitwisseling tussen programma's kiest u 'Comma separated value' (CSV). Als u de gegevens wilt bekijken of analyseren in Microsoft Excel kiest u 'Excel werkblad' (XLS).

| 🧲 EasyTac downloader - [JIM SMITH]                                                                                         |                           |                     |                  | - • •                      |
|----------------------------------------------------------------------------------------------------|---------------------------|---------------------|------------------|----------------------------|
| Bestand Weergave Help                                                                                                    |                           |                     |                  |                            |
| Afdrukvoorbeeld Rapport afdrukken Geg                                                                                      | evens exporteren Hand     | lleiding            |                  |                            |
| Activiteiten Voorvallen en fouten                                                                                          | AITH IIM 06-10-19 214458) |                     |                  |                            |
|                                                                                                    |                           |                     |                  |                            |
| Voorvaldatums Voorvalkalender                                                                                              | Voorvallen                |                     |                  |                            |
| Alles selecteren                                                                                                    |                           |                     |                  |                            |
| March 2005                                                                                                    | Begin voorval (UTC)       | Einde voorval (UTC) | Lengte Kenteken  | Voorvalsoort               |
| MTWTFSS                                                                                                    | 23/03/2005 12:00:00       | 23/03/2005 12:15:00 | 00:15:00 QZ50KPT | Fout registratie-apparatuu |
| 7 8 9 10 11 12 13                                                                                                    | 06/04/2005 05:50:00       | 06/04/2005 06:03:00 | 00:13:00         | Algemeen voorval: Inbren   |
| 14 15 16 17 18 19 20                                                                                                    | 10/04/2005 08:03:10       | 10/04/2005 08:03:26 | 00:00:16         | Algemeen voorval: Onderl   |
| 28 29 30 31                                                                                                    | 21/04/2005 12:30:20       | 22/04/2005 12:59:00 | 24:28:40         | Algemeen voorval: Onderl   |
| April 2005<br>T T W T F 5 5<br>1 2 3<br>4 5 6 7 8 9 10<br>11 12 13 14 15 16 17<br>18 19 20 6 22 23 24<br>25 26 27 28 29 30 |                           |                     |                  |                            |
|                                                                                                    | •                         | III                 |                  | •                          |
|                                                                                                    |                           |                     |                  |                            |

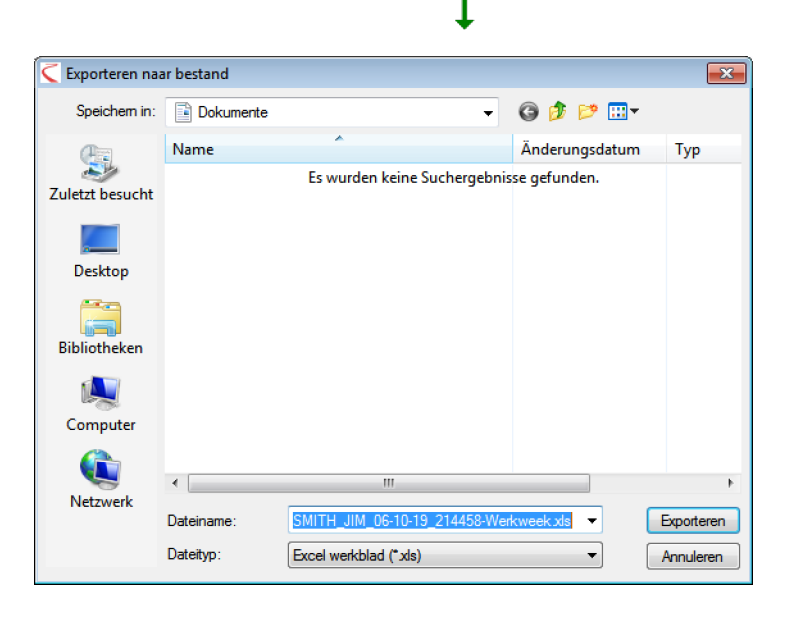

<sup>1</sup>De grafische tijdslijnen kunnen niet worden geëxporteerd.

# EasyTac opties

#### Bestanden opslaan op andere locaties

EasyTac downloader slaat alle download en import bestanden op een geschikte locatie op de harde schijf van uw computer op, waar ze voor iedere gebruiker van de computer beschikbaar zijn.<sup>1</sup>

Indien gewenst kunt u dit wijzigen naar een andere locatie op de harde schijf of naar een netwerkschijf op een server.

Hiervoor gaat u naar het Opties scherm (klik 'Weergave' en dan 'Opties...'). Klik dan de tab voor het lezen van een kaart of de VU en klik de betreffende 'Bladeren' knop – er zijn afzonderlijke knoppen voor bestuurderskaartbestanden en VU-bestanden, zodat u deze afzonderlijk kunt vinden.

Als u een netwerkschijf gebruikt moet u de rechten hebben daarop bestanden aan te maken en te schrijven, anders functioneert EasyTac niet goed.

| a | asyTac - Opties 📃                                                                       |
|---|-----------------------------------------------------------------------------------------|
| 1 | Kaart uitlezen VU uitlezen E-mail Uitleesherinneringen Bestandstypes USB-stick Algemeen |
|   | Kaarten lezen                                                                           |
|   | Kaartlezer                                                                              |
|   | Alle aangesloten lezers gebruiken 👻                                                     |
|   | Kaarten automatisch lezen                                                               |
|   | V Toon pop-up voortgangsvenster bij het lezen van de kaart                              |
|   | Update de laatste downloadtijd van de kaart na het succesvol lezen                      |
|   | Kaartbestand aanmaken                                                                   |
|   | Bestandslocatie                                                                         |
|   | C: \ProgramData\EasyTac\card                                                            |
|   | Formaat bestandsnaam                                                                    |
|   | NAAM_JJ-MM-DD_HHMMSS.esm                                                                |
|   |                                                                                         |
|   | Standaardinstellingen herstellen Help OK Anguleren                                      |
|   |                                                                                         |

| dant uitezen | VU uitlezen                | E-mail    | Uitleesherinneringen     | Bestandstypes      | USB-stick | Algemeen |
|--------------|----------------------------|-----------|--------------------------|--------------------|-----------|----------|
| -VU-bestand  | len lezen                  |           |                          |                    |           |          |
| VU-be        | standen autor              | natisch k | ezen (bij plaatsen uitle | esapparaat)        |           |          |
| 📃 Be         | standen van \              | /U-uitlee | sapparaat wissen na h    | et lezen           |           |          |
| 🔽 Τα         | on pop-up voo              | ortgangs  | venster bij het lezen v  | an de VU-bestand   | en        |          |
| Poort vo     | or de aansluiti<br>tisch 💌 | ng van E  | asyTac Connect of ee     | n ander VU-uitlees | apparaat: |          |
| -VU-bestand  | aanmaken                   | _         |                          |                    |           |          |
| Bestands     | locatie                    |           |                          |                    |           |          |
| C: Progr     | amData\Easy1               | [ac\VU    |                          |                    |           | Bladeren |
| Formaat      | bestandsnaan               | n         |                          |                    |           | )        |
| KENT JJ      | MM-DD_HHMM                 | 4SS.esm   |                          |                    | • _       |          |
|              |                            |           |                          |                    |           |          |

<sup>&</sup>lt;sup>1</sup>De standaardlocaties van de bestanden hangen af van de versie van Windows die u gebruikt, en de taalinstelling van uw PC. Bij de Engelstalige versies van Windows 2000 en XP kunnen dit bij voorbeeld zijn:

C:\Documents and Settings\All Users\Application Data\EasyTac\card

C:\Documents and Settings\All Users\Application Data\EasyTac\VU

Bij de Engelstalige versies van Windows Vista en Windows 7 zijn de standaardlocatie:

C:\ProgramData\EasyTac\card

C:\ProgramData\EasyTac\VU

#### Automatisch lezen van kaarten en VU-bestanden

De standaardinstelling is dat EasyTac downloader de bestuurderskaarten uitleest zodra ze in de smartcard lezer worden geplaatst, en de VU-bestanden leest zodra er een VU-uitleesapparaat wordt aangesloten op de  $PC.^1$ 

Indien gewenst kunt u het automatisch uitlezen uitschakelen, of het voortgangsvenster (dat tijdens het uitlezen verschijnt) uitschakelen. Zo kan de EasyTac software op de achtergrond draaien terwijl de PC voor andere toepassingen wordt gebruikt.

Om deze instellingen te wijzigen gaat u naar 'Opties' (klik 'Weergeven' en dan 'Opties...') en kies de tab voor het lezen van de kaart of de VU. U kunt dan een vinkje plaatsen of verwijderen bij 'Kaarten automatisch lezen' en 'VU-bestanden automatisch lezen".

Voor VU-bestanden kunt u ook aangeven of EasyTac het oorspronkelijke bestand op het VU-uitleesapparaat moet wissen (om te voorkomen dat dit vol raakt of dat er bestanden dubbel worden uitgelezen).

EasyTac downloader werkt met de meeste 'direct download' apparaten en kabels.

Om een ander VU-uitleesapparaat of kabel te gebruiken moet u aangeven op welke communicatiepoort het is aangesloten.

| K | aart uitlezen VU uitlezen E-mail Uitleesherinneringen Bestandstypes USB-stick Algemeen                                                                                                    |
|---|----------------------------------------------------------------------------------------------------|
|   | Kaarten lezen                                                                                                    |
|   |                                                                                                    |
| / | Kaartiezer                                                                                                    |
|   | Alle aangesloten lezers gebruiken                                                                                                    |
|   |                                                                                                    |
| 5 | I Kaarten automatisch lezen                                                                                                    |
|   | Toon pop-up voortgangsvenster bij het lezen van de kaast                                                                                                    |
|   |                                                                                                    |
|   | Undate de laatste gownigedhijd van de kaart na het succesvol lezen                                                                                                    |
|   | Update de laatste downloadtijd van de kaartna het succesvol lezen                                                                                                    |
|   | Update de laatste downloadtijd van de kaart na het succesvol lezen<br>Kaartbestand aanmaken                                                                                                    |
|   | Update de laatste oownloaduid van de kaart na het succesvol iezen<br>Kaartbestand aannaken<br>Bestandocate                                                                                        |
|   | Update de laalste Gowntoaduid van de kaart na het succesvol iezen<br>Kaartbestand aannaken<br>Bestandskoatte<br>Ci/trogramDate/EasyTac/pard                                                       |
|   | Update de laatste downtoadtijd van de kaart na het succesvol iezen<br>Kaartbestand aanmaken<br>Bestandsiocatie<br>C: (ProgramData (pasyTac/pard Bladeren                                          |
|   | Update de laatste downloaduid van de kaart na het succesvol iezen<br>Kaartbestand aannaken<br>Bestanddocate<br>C:ProgramData jesyTac joard<br>Formaat bestandsnaam                                |
|   | Update de laalste oowntoeduid van de kaartna hetsuccesvol iezen<br>Kaartbestand aannaken<br>Bestandslocate<br>C:(ProgramDate/EasyTac/card<br>Formaat bestandsnaam<br>NAAM_J34M+OD_J+BMMSS.esm     |
|   | Update de laatste downtoaduid van de kaart na het succesvol iezen<br>Kaartbestand aannaken<br>Bestandskoatie<br>C: YorgranData (EasyTac (pard<br>Formaat bestandsnaam<br>NAAM_J3494-00_JHRMSS.esm |
|   | Updata de laatska downloadujd van de kaart na het succesvol lezen<br>Kaartbestand aannaken<br>Bestandslocate<br>C:ProgramData jesyTac joard<br>Formaat bestandsnaam<br>NAAM_J3-MH-DD_H=MMSS.esm   |

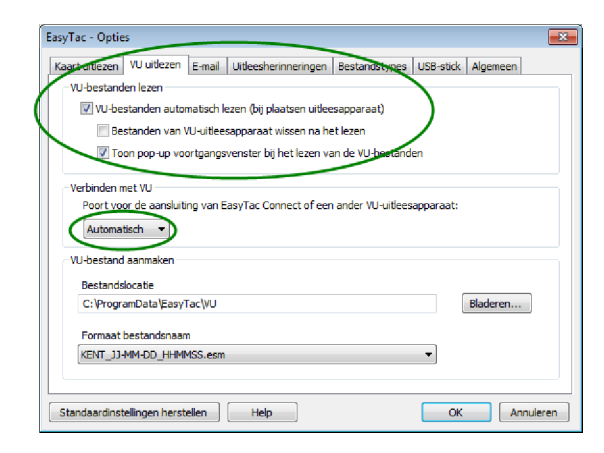

<sup>&</sup>lt;sup>1</sup>EasyTac kan meerdere smartcard lezers bewaken op het insteken van kaarten. Het programma kan echter maar één kaart tegelijk uitlezen.

#### Instellen van de e-mail functie

Als u vanuit EasyTac downloader tachograaf bestanden wilt verzenden per e-mail, moeten eerst diverse e-mail instellingen gemaakt worden.

U kunt kiezen tussen het gebruik van het normale e-mail programma (e-mail client) op uw PC en het gebruik van de ingebouwde e-mail functie van EasyTac.

Om dit in te stellen gaat u naar het Opties scherm (klik 'Weergeven', 'Opties', en dan naar de e-mail tab).

Voer de gegevens in de velden in om de e-mail functie te configureren.

Als de e-mail meestal naar hetzelfde adres wordt verzonden kunt u dit invullen in het 'Standaard ontvanger' veld.

Als u de ingebouwde e-mail functie van EasyTac gebruikt moet u zowel het 'Verzendadres' en de 'SMTP server naam' invoeren.<sup>1</sup>

| E-mail instellingen                                    | ningen   bestandstypes   USB-suck   Algeme | en |
|--------------------------------------------------------|--------------------------------------------|----|
| Standaard ontvanger                                    |                                            |    |
| [                                                      |                                            |    |
| Standaard onderwerp                                    |                                            |    |
| Archivo de tacógrafo digital                           |                                            |    |
| Verzendadres;                                          |                                            |    |
|                                                        |                                            |    |
| SMTP server naam                                       |                                            |    |
| SMTP server naam<br>SMTP gebruikersnaam (indien nodig) |                                            |    |

<sup>&</sup>lt;sup>1</sup>Als u niet zeker weet wat er in deze velden moet worden ingevuld kunt u contact opnemen met uw Internet Service Provider

#### Instellen van uitleesherinneringen

U kunt de herinneringsfunctie van EasyTac naar eigen behoefte instellen.

Hiervoor gaat u naar het Opties scherm (klik 'Weergeven', 'Opties', en dan de uitleesherinneringen tab.)

U kunt het aantal dagen in de velden invullen, of de pijltjes omhoog en omlaag klikken om de waarde in te stellen.

### Instellen van bestandtypes

EasyTac kan gekoppeld worden met diverse veel voorkomende types tachograafbestand. Als u een bestandstype koppelt aan EasyTac zal Windows automatisch EasyTac opstarten als u een bestand van dat type wilt openen (b.v. door het dubbel te klikken in Windows bestandsverkenner).

Kies de selectievakjes voor de bestandstypes die u met EasyTac wilt koppelen, of verwijder het vinkje om de koppeling ongedaan te maken (b.v. zodat een ander programma aan dit bestandstype gekoppeld kan worden).

| Kaart uitlezen<br>Bestuurders | VU uitlezen | E-mail Uitleesherinneringen | Bestandstypes | USB-stick Algemeen |
|-------------------------------|-------------|-----------------------------|---------------|--------------------|
|                               | •           | Laatste download meer dan   | 21 💌          | dagen geleden      |
|                               | •           | Laatste download meer dan   | 28 💌          | dagen geleden      |
| Voertuigen                    |             |                             |               |                    |
|                               | 0           | Laatste download meer dan   | 49 🔺          | dagen geleden      |
|                               | •           | Laatste download meer dan   | 56            | dagen geleden      |
|                               |             |                             |               |                    |

| EasyTac - Opties                                                                        |
|-----------------------------------------------------------------------------------------|
| Kaart uitlezen VU uitlezen E-mail Uitleesherinneringen Bestandstypes USB-stick Algemeen |
| Betandstypes                                                                            |
| Kies de bestandstypes die u wilt koppelen aan EasyTac                                   |
| Ø.ESM                                                                                   |
| DOD. 💟                                                                                  |
| ITGD                                                                                    |
|                                                                                         |
|                                                                                         |
|                                                                                         |
|                                                                                         |
|                                                                                         |
|                                                                                         |
| Standaardinstellingen herstellen         Help         OK         Annuleren              |

#### Instellen van EasyTac USB-sticks

Een EasyTac USB-stick is een verwijderbaar USB-opslagmedium dat het makkelijker maakt back-ups te maken van tachograafbestanden en deze over te zetten. EasyTac herkent een EasyTac USB-stick automatisch als deze in de computer wordt gestoken en kan ingesteld worden om een back-up te maken van bestanden of ze te importeren, zonder dat de gebruiker iets hoeft te doen.

U kunt een EasyTac USB-stick bij uw leverancier kopen, of een gewone USB-stick aanpassen.

EasyTac kan een back-up maken van tachograafbestanden naar een EasyTac USB-stick, iedere keer dat deze op de computer wordt aangesloten. Om deze functie te activeren gaat u naar het Opties scherm (klik 'Weergeven', 'Opties', en dan naar de 'USB-stick' tab) en zorgt u dat het selectievakje geactiveerd is.

Verder kan EasyTac alle tachograafbestanden op een EasyTac USBstick importeren (die op de stick zijn gezet met een andere computer waarop EasyTac draait) als u de stick op de computer aansluit. Om deze functie te activeren gaat u naar het Opties scherm (klik 'Weergeven', 'Opties', en dan naar de 'USB-stick' tab) en zorgt u dat het selectievakje geactiveerd is

Voor deze opties kunt u 'Niet vragen' kiezen, zodat EasyTac de acties automatisch uitvoert, zonder dat u wordt gevraagd deze te bevestigen.

U kunt een gewone USB-stick (of een externe harde schijf) instellen als EasyTac USB-stick door deze aan te sluiten op de computer, de stationsletter te kiezen uit de vervolgkeuzelijst lijst en dan op de 'Aanmaken' knop te klikken.

| art uitlezer<br>EasyTac U | SB-stick                           | E-mail Uitle                 | esherinnering                     | en Bestandstyp                | es USB-stick    | Algemeen        |
|---------------------------|------------------------------------|------------------------------|-----------------------------------|-------------------------------|-----------------|-----------------|
| V Maa                     | ceen backup va                     | an alle EasyTa               | c bestanden al                    | s er een EasyTa               | : USB-stick wor | dt aangesloten  |
|                           | Maak de back-u                     | p automatisch                | zonder daaro                      | m te vragen                   |                 |                 |
| <mark> </mark>            | rteer alle tacho<br>tanden worden  | graafbestand<br>van de EasyT | len van EasyTa<br>'ac USB-stick g | ec USB-stick bij aa<br>ewist) | ansluiten       |                 |
|                           | Importeer auto                     | matisch zonde                | r daarom te vr                    | agen                          |                 |                 |
| Verand<br>de USB          | er een gewone<br>-stick niet verlo | USB-stick in e<br>ren.       | en EasyTac US                     | B-stick. Hierbij ga           | aan de bestaar  | nde gegevens op |
| Aa                        | nmaken                             | E:\                          | •                                 |                               |                 |                 |
|                           |                                    |                              |                                   |                               |                 |                 |
|                           |                                    |                              |                                   |                               |                 |                 |

#### Algemene instellingen

Als u een meertalige versie van EasyTac gebruikt kunt u de taal kiezen waarin de programmatekst wordt weergegeven.

EasyTac kan u bij het opstarten van het programma ook laten weten of er een nieuwe versie van EasyTac gedownload kan worden.

EasyTac kan ingesteld worden om samen met Windows op te starten en dan in de achtergrond te werken, zelfs als het programmavenster gesloten is. Zo zit EasyTac niet in de weg maar kan het op bepaalde gebeurtenissen reageren zonder dat u het programma steeds hoeft op te starten.

Tevens kunt u het programma dan snel bereiken met een pictogram in het systeemvak onderaan het scherm. Door het pictogram dubbel te klikken kunt u het EasyTac venster tonen en verbergen.

U kunt rechts klokken op het pictogram voor de volgende opties: EasyTac tonen/verbergen, Opties, Info over en Afsluiten. Als u EasyTac met Windows laat opstarten maar het later wilt afsluiten kunt u dit doen door in dit menu 'Afsluiten' te kiezen.

| nue opin     |                                                                          |
|--------------|--------------------------------------------------------------------------|
| art uitlezen | VU uitlezen E-mail Uitleesherinneringen Bestandstypes USB-stick Algemeen |
| Algemene o   | pties                                                                    |
|              |                                                                          |
| Taal         |                                                                          |
| Nederland    | s v                                                                      |
|              |                                                                          |
| Contro       | eer automatisch of er software undates zijn                              |
| Contra       | acci datomatasci or ci dorendi c apostes ziji                            |
|              |                                                                          |
| Start 8      | asyTac op als Windows opstart                                            |
|              |                                                                          |
|              |                                                                          |
|              |                                                                          |
|              |                                                                          |
|              |                                                                          |
|              |                                                                          |
|              |                                                                          |
|              |                                                                          |

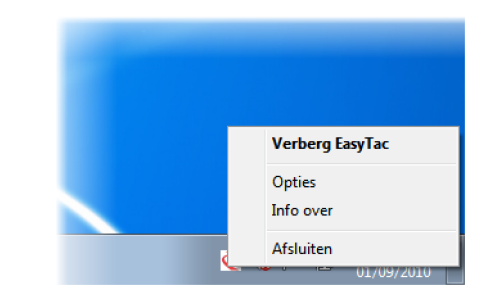